Republica Moldova mun. Chişinău, MD-2005

str. Albişoara 64/2 tel/fax.: (373-22) 54-73-73 tel./fax: (373-22) 02-44-00

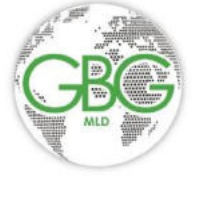

Rechizitele bancare: Cod fiscal/1003600117582 Cod TVA: /0205086 BC MAIB SA Constantin Tanase cod: AGRNMD2X493 Cod IBAN:MD14AG000000225184801542

"GBG-MLD" SRL

**COAGULOMETRU** Helena C-Series

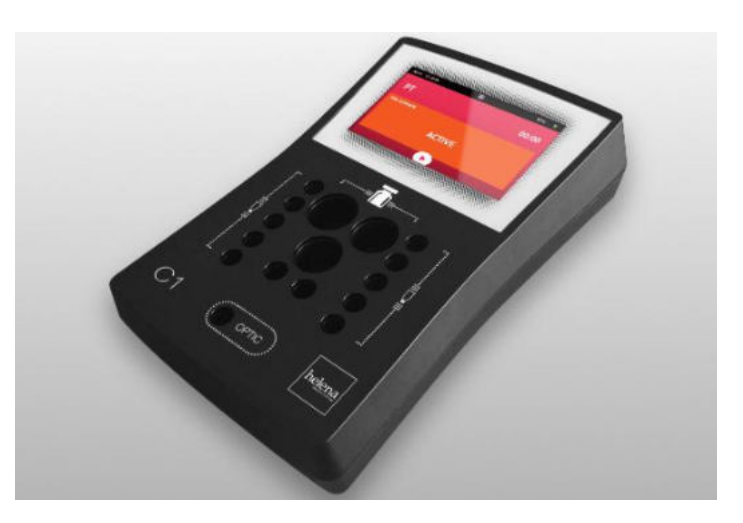

## Caracteristici și specificații

- Platformă flexibilă cu 1, 2 sau 4 canale
- Analiză optică de înaltă performanță, fără cerință de agitare mecanică
- Detectare sensibilă cu volume mici de probă
- Măsurare optică de înaltă rezoluție, chiar și cu un volum de probă și reactiv de numai 75 µL
- Operare ușor de utilizat
- Fluxul de lucru cu ecran tactil permite programarea simplă și pornirea automată
- Reglare optică automată
- Asigură rezultate fiabile pe toate canalele atunci când calitatea probei variază
- Conectivitate puternică
- Urmărirea ID-ului pacientului și al probei cu scaner de coduri de bare opțional
- Construcție de înaltă calitate
- Platformă analitică testată, proiectată și fabricată în UE
- Display tactil colorat
- Zona completă este preîncălzită la 37°C
- 1 x Poziție reactiv Ø24mm
- 2 x Poziție reactiv Ø22mm
- (1 poziție pentru agitare pe Helena C-2 și Helena C-4)
- 2 x poziții de reactiv Ø13mm
- 10 x poziții de incubare cuvetă (x20 pe Helena C-2 și Helena C-4)
- 1 x poziții de măsurare a cuvei (x2 pentru Helena C-2, x4 pentru Helena C-4)

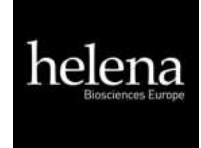

## **Operator Manual**

# Helena C-Series Family

Helena C-1 • Helena C-2 • Helena C-4

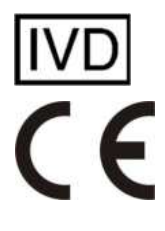

For In-Vitro Diagnostic use

Instrumentation and reagents for human coagulation and haemostasis Copyright © 2020, Helena Biosciences Europe

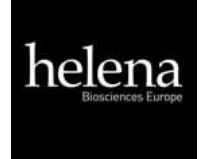

## Updates

| <b>Operator Manual Revision</b> | Date of Issue | Amendments                                                                  |
|---------------------------------|---------------|-----------------------------------------------------------------------------|
|                                 |               |                                                                             |
| Rev.1                           | 2019-12       | First edition                                                               |
|                                 |               |                                                                             |
| Rev. 2                          | 2020-06       | Minor updates throughout prior to the first distribution of the instrument. |
|                                 |               |                                                                             |
| Rev.3                           | 2020-07       | Correction to accessories listed on page 9.                                 |
|                                 |               |                                                                             |
|                                 |               |                                                                             |

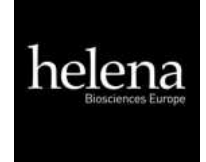

| Copyright    | Copyright © 2020 by Helena Biosciences Europe; Neither the Operator's Manual nor any part thereof may be copied, digitally processed or otherwise transferred without written permission from Helena Biosciences Europe. The software for Helena Biosciences Europe products is the intellectual property of Helena Biosciences Europe, which the company retains all rights to usage of the software. The purchaser of a Helena C-Series instrument acquires rights of use for this software                                                                                                    |
|--------------|----------------------------------------------------------------------------------------------------|
| Trademarks   | Helena C-Series is a trademark of Helena Biosciences Europe. Other<br>product names used in this Operator's Manual are trademarks of<br>the respective companies.                                                                                                    |
| Manufacturer | Helena Biosciences EuropeGatesheadTyne and WearNE11 0SDUnited KingdomPhone:+44 (0)191 4828440Email:info@helena-biosciences.comInternet:http://www.helena-biosciences.com                                                                                                    |
| Warranty     | <ul> <li>The Helena C-Series is warranted for a period of one year after delivery or first installation. It covers any defects in material, functionality or workmanship. The first installation must be registered online at <u>www.c-series.com</u> (see chapter "Registration")</li> <li>The warranty expires in case of failures caused by <ul> <li>Accidents, neglected maintenance &amp; service, abuse or misuse.</li> <li>Using unauthorised reagents, consumables or spare parts.</li> <li>Unauthorised service. Any repair or service must be performed by authorised persons.</li> </ul> </li> </ul> |

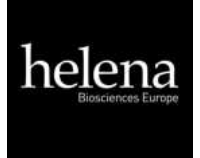

| 1. Intr | roduction                                                     | 7  |
|---------|---------------------------------------------------------------|----|
| 1.1     | Symbols                                                       | 7  |
| 1.2     | Views of the device                                           | 8  |
| 1.3     | Consumables / Accessories                                     | 9  |
| 1.4     | Intended use                                                  |    |
| 1.4     | .1 Comparison of the Helena C-Series Family                   |    |
| 1.4     | .2 Test Methods                                               | 12 |
| 1.4     | .3 Specimen Collection                                        | 12 |
| 1.4     | .4 Measurement Principle                                      |    |
| 1.4     | .5 Clotting method (PT, aPTT,)                                |    |
| 1.4     | .6 Chromogenic Method (Antithrombin):                         |    |
| 1.4     | .7 Immunoturbidometric Method (D-Dimer):                      |    |
| 1.5     | Safety information                                            | 15 |
| 1.5     | .1 Safety information for operation                           | 15 |
| 1.5     | .2 Safety information for materials                           | 15 |
| 1.5     | .3 Safety information regarding risk of health                |    |
| 1.5     | .4 Safety information for cleaning, maintenance and servicing |    |
| 1.5     | .5 Electrical Safety                                          |    |
| 1.5     | .6 Recycling of the instrument                                |    |
| 2. Inst | tallation of the Helena C-Series                              | 19 |
| 2.1     | Scope of delivery                                             |    |
| 2.2     | Conditions of operation                                       | 20 |
| 2.3     | First Installation                                            | 21 |
| 2.4     | Switching on and off                                          |    |
| 2.5     | Display Protection Foil                                       |    |
| 2.6     | External Thermal Printer                                      | 23 |
| 2.7     | External Barcode Scanner                                      |    |
| 2.8     | TECAM SMART                                                   |    |
| 2.9     | Registration                                                  | 25 |
| 3. Ope  | eration of the Helena C-Series                                |    |
| 3.1     | Homescreen                                                    |    |
| 3.2     | Input patient identification                                  |    |
| 3.3     | Test selection                                                |    |
| 3.4     | Measurement                                                   |    |
| 3.5     | System settings                                               |    |
| 3.6     | Test Settings                                                 | 32 |
| 3.7     | Review results                                                |    |
| 4. Tick | ket system                                                    | 35 |
| 5. Ser  | vice Functions                                                | 37 |
| 5.1     | System Information                                            |    |
| 5.2     | Optic Check                                                   |    |
| 5.3     | System report                                                 |    |
| 5.4     | Adjust temperature                                            |    |
| 5.5     | Overview of Mainboard                                         |    |
| 5.6     | Typical Failures                                              |    |

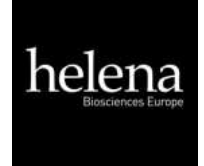

| 6. | Hidd | len Functions            | 43 |
|----|------|--------------------------|----|
| 6  | .1   | Reset to factory default | 43 |
| 7. | Wor  | king with TECAM Smart    | 44 |
| 8. | Clea | ning and maintenance     | 45 |
| 8  | .1   | Cleaning                 | 45 |
| 8  | .2   | Decontamination          | 45 |
| 8  | .3   | Regular maintenance      | 45 |
| 9. | App  | endix                    | 46 |
| 9  | .1   | Technical data           | 46 |

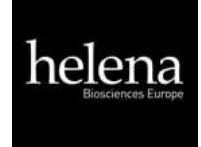

## List of figures

| Figure 1: Top view – Helena C-1                                                                                                    | 8                                                              |
|----------------------------------------------------------------------------------------------------|----------------------------------------------------------------|
| Figure 2: Rear view                                                                                                    | 8                                                              |
| Figure 3: Side view                                                                                                    | 8                                                              |
| Figure 4: Determination of turning point in clotting method                                                                                                    | 14                                                             |
| Figure 5: System Information                                                                                                    | 25                                                             |
| Figure 6: Registration of Helena C-series                                                                                                    | 25                                                             |
| Figure 7: Homescreen Helena C-Series                                                                                                    | 26                                                             |
| Figure 8: Input Patient ID                                                                                                    | 27                                                             |
| Figure 9: Test selection Helena C-2/C-4.                                                                                                    | 28                                                             |
| Figure 10: Test selection Helena C-1.                                                                                                    | 28                                                             |
| Figure 11: Screen during measurement                                                                                                    | 29                                                             |
| Figure 12: Quickmenu Helena C-Series                                                                                                    | 30                                                             |
| Figure 13: System settings Helena C-2 and Helena C-4.                                                                                                    | 31                                                             |
|                                                                                                    |                                                                |
| Figure 14: Test Setting 1                                                                                                    | 32                                                             |
| Figure 14: Test Setting 1<br>Figure 15: Test Setting 2                                                                                                    | 32<br>33                                                       |
| Figure 14: Test Setting 1<br>Figure 15: Test Setting 2<br>Figure 16: Review results                                                                                                    | 32<br>33<br>34                                                 |
| Figure 14: Test Setting 1<br>Figure 15: Test Setting 2<br>Figure 16: Review results<br>Figure 17: QC Report                                                                                                    | 32<br>33<br>34<br>34                                           |
| Figure 14: Test Setting 1<br>Figure 15: Test Setting 2<br>Figure 16: Review results<br>Figure 17: QC Report<br>Figure 18: Ticket System, LOGIN                                                                                                    | 32<br>33<br>34<br>34<br>35                                     |
| Figure 14: Test Setting 1<br>Figure 15: Test Setting 2<br>Figure 16: Review results<br>Figure 17: QC Report<br>Figure 18: Ticket System, LOGIN<br>Figure 19: Ticket System, Voucher                                                                                                    | 32<br>33<br>34<br>34<br>35<br>35                               |
| Figure 14: Test Setting 1<br>Figure 15: Test Setting 2<br>Figure 16: Review results<br>Figure 17: QC Report<br>Figure 18: Ticket System, LOGIN<br>Figure 19: Ticket System, Voucher<br>Figure 20: Ticket System, Input Code                                                                                                    | 32<br>33<br>34<br>34<br>35<br>35<br>36                         |
| Figure 14: Test Setting 1<br>Figure 15: Test Setting 2<br>Figure 16: Review results<br>Figure 17: QC Report<br>Figure 18: Ticket System, LOGIN<br>Figure 19: Ticket System, Voucher<br>Figure 20: Ticket System, Input Code<br>Figure 21: Ticket System, TECAM SMART                                                                                                    | 32<br>33<br>34<br>35<br>35<br>36<br>36                         |
| Figure 14: Test Setting 1<br>Figure 15: Test Setting 2<br>Figure 16: Review results<br>Figure 17: QC Report<br>Figure 18: Ticket System, LOGIN<br>Figure 19: Ticket System, Voucher<br>Figure 20: Ticket System, Input Code<br>Figure 21: Ticket System, TECAM SMART<br>Figure 22: System Information                                                                                                    | 32<br>33<br>34<br>35<br>35<br>36<br>36<br>37                   |
| Figure 14: Test Setting 1<br>Figure 15: Test Setting 2<br>Figure 16: Review results<br>Figure 17: QC Report<br>Figure 18: Ticket System, LOGIN<br>Figure 19: Ticket System, Voucher<br>Figure 20: Ticket System, Input Code<br>Figure 21: Ticket System, TECAM SMART<br>Figure 22: System Information<br>Figure 23: Optic Check                                                                          | 32<br>33<br>34<br>35<br>35<br>36<br>36<br>37<br>38             |
| Figure 14: Test Setting 1<br>Figure 15: Test Setting 2<br>Figure 16: Review results<br>Figure 17: QC Report<br>Figure 18: Ticket System, LOGIN<br>Figure 19: Ticket System, Voucher<br>Figure 20: Ticket System, Input Code<br>Figure 21: Ticket System, TECAM SMART<br>Figure 22: System Information<br>Figure 23: Optic Check<br>Figure 24: Mainboard                                                  | 32<br>33<br>34<br>35<br>35<br>35<br>36<br>36<br>37<br>38<br>38 |
| Figure 14: Test Setting 1<br>Figure 15: Test Setting 2<br>Figure 16: Review results<br>Figure 17: QC Report<br>Figure 18: Ticket System, LOGIN<br>Figure 19: Ticket System, Voucher<br>Figure 20: Ticket System, Input Code<br>Figure 21: Ticket System, TECAM SMART<br>Figure 22: System Information<br>Figure 23: Optic Check<br>Figure 24: Mainboard<br>Figure 25: Welcome Screen and Factory Default | 32<br>33<br>34<br>35<br>35<br>36<br>36<br>37<br>38<br>41<br>43 |

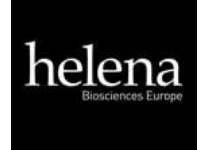

## 1. INTRODUCTION

This device left the factory in fault-free condition regarding its safety and engineering functionality. To maintain this condition and ensure risk-free operation, the operator must comply with the safety warnings and information in this Operator's Manual.

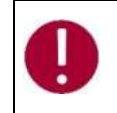

Use the Helena C-Series only in compliance with the instructions in this Operator's Manual. Otherwise, the manufacturer shall exclude the liability for any damages to the Helena C-Series, patients or operators.

## 1.1 SYMBOLS

| Symbol  | Meaning         | Explanation                                                                                                    |  |  |  |
|---------|-----------------|----------------------------------------------------------------------------------------------------|--|--|--|
| Courier | Info            | Key on keypad.                                                                                                    |  |  |  |
| CAPS    | Info            | Screen message.                                                                                                    |  |  |  |
| 0       | Read            | Indicates important information and tips.                                                                            |  |  |  |
| ⇔       | Info            | Describes reaction of the Helena C-Series to operator input.                                                         |  |  |  |
|         | Warning         | Risk of possible health damage or considerable damage to equipment, if warning is not heeded.                        |  |  |  |
|         | Danger          | Potential risk to operating personnel or equipment due to electric shock.                                            |  |  |  |
|         | Biohazard       | Equipment can be potentially infectious due to the samples and reagents used.                                        |  |  |  |
|         | Laser Radiation | Avoid direct eye exposure.                                                                                           |  |  |  |
|         | WEEE            | Separate collection of electrical and electronic<br>waste at the end of life, as required by<br>European legislation |  |  |  |

The following standard symbols are used in this manual:

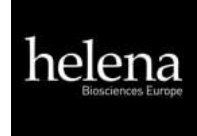

## 1.2 VIEWS OF THE DEVICE

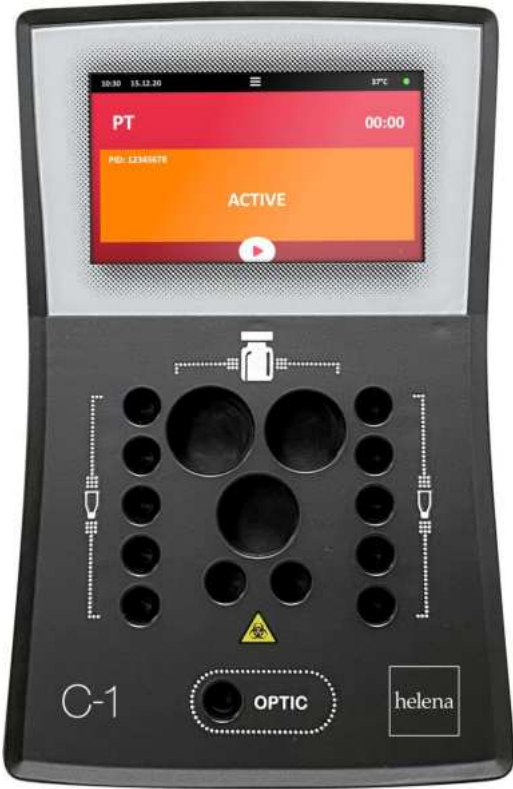

FIGURE 1: TOP VIEW - HELENA C-1

Home Screen

Coloured Touch Display

Complete area is prewarmed to 37°C

- 1 x Reagent position Ø24mm 2 x Reagent position Ø22mm (1 position will be stirred on Helena C-2 and Helena C-4)
- 2 x Reagent positions Ø13mm 10 x Cuvette incubation positions (x20 on Helena C-2 and Helena C-4) 1 x Cuvette measurement positions
  - (x2 for Helena C-2, x4 for Helena C-4)

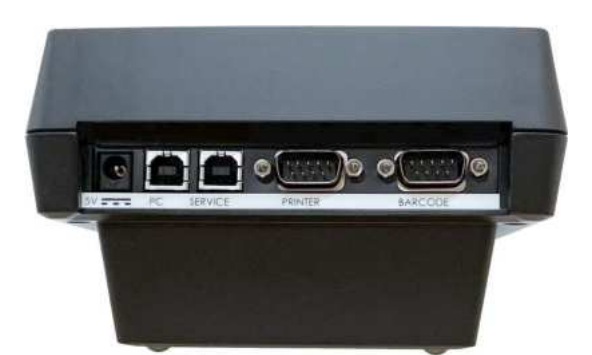

| 5V:      | Power in                          |
|----------|-----------------------------------|
| PC:      | LIS or PC                         |
| SERVICE: | Software update                   |
| PRINTER: | Serial printer                    |
| BARCODE: | Handheld barcode scanner (serial) |

FIGURE 2: REAR VIEW

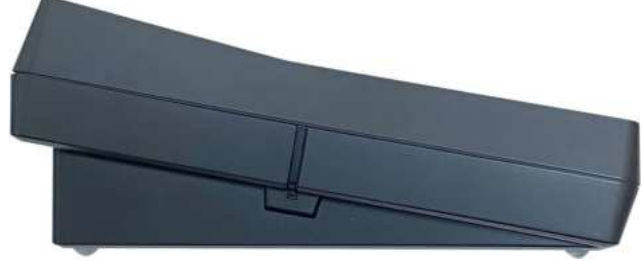

FIGURE 3: SIDE VIEW

## 1.3 CONSUMABLES / ACCESSORIES

| REF     | Product                       | Description                                               |
|---------|-------------------------------|-----------------------------------------------------------|
| C-1X    | Helena C-1                    | 1 x single channel semi-automated coagulation analyser    |
|         |                               | with starter kit.                                         |
| C-2X    | Helena C-2                    | 1 x two channel semi-automated coagulation analyser       |
|         |                               | with starter kit.                                         |
| C-4X    | Helena C-4                    | 1 x four channel semi-automated coagulation analyser      |
|         |                               | with starter kit.                                         |
| C-101V  | Single Cuvettes (Voucher)     | 500 x single use cuvettes with activation card.           |
| AC4302  | Stir Bars                     | 4x stirring magnets. Required to mix Thromboplastin L     |
|         |                               | reagent for PT testing.                                   |
| AC4300  | Reagent Container (22.5mm)    | 100x plastic containers for holding reagent.              |
| C-104   | Reagent Tube (11.0mm)         | 100x plastic containers for holding reagent.              |
| C-011   | Reagent Adapter 22.5 – 24.2mm | 1x Reagent adapter Ø 24.5 – 22.5 mm. Helps to place       |
|         |                               | vials with different sizes.                               |
| C-013   | Display Protection Foil       | 1x protection foil, to save glass from scratches. Kit     |
|         |                               | includes, foil, clean tissues & remover tool.             |
| C-02    | TECAM Smart Software          | A small local LIS and data management software            |
|         |                               | package.                                                  |
| C-01    | Thermal Printer               | 1x thermal printer, to print results, calibration data or |
|         |                               | system information. Supplied with UK power lead and C-    |
|         |                               | 015 interface cable.                                      |
| C-016   | Thermal Printer Paper         | 5 x rolls of paper for use with C-01                      |
| C-014   | Barcode Scanner               | 1x external, handheld CCD-barcode reader. Reads 1D or     |
|         |                               | QR codes for patient ID and cuvette vouchers.             |
| 2503600 | Download cable                | 1x data cable for transfer of information between         |
|         |                               | analyser and TECAM smart software.                        |
| C-015   | Interface Cable               | 1 x Interface cable for Thermal Printer.                  |

Helena C-Series products available

Helena Biosciences Operator Manual:

Helena C-1, Helena C-2, Helena C-4

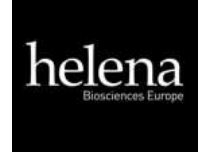

## 1.4 INTENDED USE

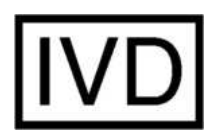

The Helena C-Series is designed to carry out blood coagulation tests such as PT, APTT, TT, Fibrinogen, single factor tests, chromogenic and immunoturbidometric tests (Antithrombin, D-dimer etc.) on human citrated plasma. The instrument must be used for the intended purposes and good technical condition maintained as described in this document. It is designed for use in a laboratory or clinical environment by trained operators. It is not intended for home use.

## 1.4.1 COMPARISON OF THE HELENA C-SERIES FAMILY

The Helena C-Series includes three different versions, Helena C-1, Helena C-2 and Helena C-4.

|                         | Helena C-1                                                                                | Helena C-2 | Helena C-4 |  |  |
|-------------------------|-------------------------------------------------------------------------------------------|------------|------------|--|--|
| Helena C-Series         |                                                                                           |            |            |  |  |
| Reagent and Optic block | prewarmed to 37°C                                                                         | 2          |            |  |  |
| Cuvette prewarm         | 10x                                                                                       | 20x        | 20x        |  |  |
| Reagent prewarm, 24mm   | 1x                                                                                        | 1x         | 1x         |  |  |
| Reagent prewarm, 22mm   | 2x                                                                                        | 2x         | 2x         |  |  |
| Microtubes prewarm      | 2x                                                                                        | 2x         | 2x         |  |  |
| Reagent stirrer         | No                                                                                        | 1x         | 1x         |  |  |
| Printer, RS232          | Yes                                                                                       |            |            |  |  |
| Barcode Scanner, RS232  | External handheld barcode scanner for 1D or QR labels<br>To read patient-ID and vouchers. |            |            |  |  |
| LIS, USB                | Yes                                                                                       |            |            |  |  |
| Firmware Update, USB    | Yes                                                                                       |            |            |  |  |

| Measurement             |                |                 |                 |  |  |  |
|-------------------------|----------------|-----------------|-----------------|--|--|--|
| Optic channels          | 1              | 2               | 4               |  |  |  |
| Optic wavelength        | 405nm<br>(UV)  | 405nm<br>(UV)   | 405nm<br>(UV)   |  |  |  |
| Cuvette, total volume   | Single, 75µL   | Single, 75µL    | Single, 75μL    |  |  |  |
| Global Clotting Assays  | PT+aPTT+Fib+TT | PT+aPTT+Fib+TT  | PT+aPTT+Fib+TT  |  |  |  |
| Special Clotting Assays | -              | All factors, LA | All factors, LA |  |  |  |
| Chromogenic Assays      | -              | AT, PC          | AT, PC          |  |  |  |
| Latex enhanced Assays   | D-Dimer        | D-Dimer         | D-Dimer         |  |  |  |

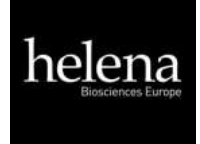

| Software features                                                                                          |     |     |     |
|----------------------------------------------------------------------------------------------------|-----|-----|-----|
| Reagent Dual LOT<br>manage two different lots for each test                                                | No  | Yes | Yes |
| Test Calibration<br>LOT, expiry and up to 5 points for each<br>test                                        | Yes | Yes | Yes |
| Reagent Barcode<br>Input LOT + Expiry                                                                      | Yes | Yes | Yes |
| Patient Barcode<br>Input patient ID by barcode scanner up to<br>16char                                     | Yes | Yes | Yes |
| System Barcode<br>Input voucher tickets by barcode scanner<br>or smart device                              | Yes | Yes | Yes |
| Result Database<br>save recent 100 results onboard                                                         | No  | Yes | Yes |
| Double Determination<br>Run patient twice and display mean value                                           | No  | Yes | Yes |
| Stopwatch function count up or down incubation time                                                        | 1x  | 2x  | 4x  |
| Result Identification<br>Patient ID or sample ID or Auto ID                                                | Yes | Yes | Yes |
| Real Time Clock                                                                                            | Yes | Yes | Yes |
| Change language<br>EN, ESP, ITA, FR, DE, RO, PL, DA, NL, SR,<br>ET, FI, HR, LV, LT, PT, SE, SK, SI, CS, HU | Yes | Yes | Yes |
| Start test at reagent addition<br>No additional starter pipette required                                   | Yes | Yes | Yes |
| Visualise Reaction Curve<br>TECAM Software required                                                        | Yes | Yes | Yes |
| Link to LIS over USB or network/ASTM<br>TECAM SMART Software required                                      | Yes | Yes | Yes |

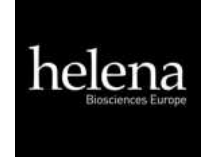

## 1.4.2 TEST METHODS

The following tests are provided to detect defects of the human coagulation system, which can be bleeding or thrombosis and the monitoring of anticoagulation drugs like Heparin or Warfarin.

| Test    | Name                                        | Specimen | Method -  | Helena C-Series |            |            |
|---------|---------------------------------------------|----------|-----------|-----------------|------------|------------|
| Test    |                                             |          |           | Helena C-1      | Helena C-2 | Helena C-4 |
| РТ      | Prothrombin Time                            | plasma   | clot      | Yes             | Yes        | Yes        |
| APTT    | Activated Partial<br>Prothrombin Time       | plasma   | clot      | Yes             | Yes        | Yes        |
| FIB     | Fibrinogen                                  | plasma   | clot      | Yes             | Yes        | Yes        |
| TT      | Thrombin Time                               | plasma   | clot      | Yes             | Yes        | Yes        |
| AT      | Antithrombin                                | plasma   | chromogen | No              | Yes        | Yes        |
| DD      | D-Dimer                                     | plasma   | immuno    | Yes             | Yes        | Yes        |
| Factors | Factors II, V, VII, VIII,<br>IX, X, XI, XII | plasma   | clot      | No              | Yes        | Yes        |
| РС      | Protein C                                   | plasma   | chromogen | No              | Yes        | Yes        |
| LA-S    | Lupus Screen                                | plasma   | clot      | No              | Yes        | Yes        |
| LA-C    | Lupus Confirm                               | plasma   | clot      | No              | Yes        | Yes        |

## 1.4.3 SPECIMEN COLLECTION

| Type:           | Human citrated plasma                                  |
|-----------------|--------------------------------------------------------|
| Collection:     | Vein puncture, 1:10 mixed sodium citrate 3.2% (0.105M) |
| Centrifugation: | 10min at 1500g                                         |
| Storage:        | Max 4h after collection at room temperature            |
| Bilirubin:      | < 50mg/dl                                              |
| Haemoglobin:    | < 9000mg/l                                             |
| Triglyceride:   | < 2500g/l                                              |

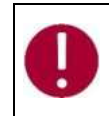

Always confirm specific specimen preparation and handling conditions for the test and reagent being used. This information can be found in the product specific IFU's or referenced in the Helena C-Series User Guide (HL-2-P-3429).

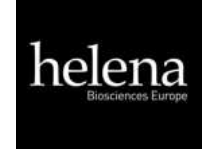

## 1.4.4 MEASUREMENT PRINCIPLE

The detection of plasma clotting is based on a photometric principle. No mechanical aids like mixing bars are required. Blood plasma is filled into a cuvette. Special reagents are added, which initiate the blood coagulation. The cuvette is transmitted by ultraviolet light during the coagulation process. When the sample starts to clot a change of light absorbance is measured. The time from measurement start, to change of light (turning point) is called clotting time and expressed in seconds [s].

The conversion of coagulation time into a specific test unit is one using a linear, hyperbolic, semi-logarithmic or double-logarithmic interpolation of the stored calibration points. The current mathematical model is printed out in "TEST SETUP." Values outside the calibration range are calculated by extrapolation and flagged as " \* ".

| Unit  | Info         | Decimal<br>places | Maximum<br>value |
|-------|--------------|-------------------|------------------|
| S     | seconds      | 1                 | -                |
| %     | activity     | 1                 | 250.0            |
| U     | units        | 0                 | 29999            |
| INR   | Int. ratio   | 2                 | 99.00            |
| R     | ratio        | 2                 | 99.00            |
| NR    | polish ratio | 0                 | 250              |
| mg/dl |              | 0                 | 999              |
| g/l   |              | 2                 | 99               |
| IE/ml | Int. Units   | 2                 | 99               |
| mg/l  |              | 2                 | 999              |
| µg/ml |              | 3                 | 9.000            |
| ng/ml |              | 0                 | 27500            |
| μg/l  |              | 0                 | 27500            |
| IU/mL | Int. Units   | 2                 | 99.00            |

R = clotting time / normal time

NR = 100 \*(normal time/clotting time)

INR = Ratio <sup>ISI</sup> (International Normal Ratio)

IU/mL = IE/mL = International Units (1.00 IU/mL = 100 % activity)

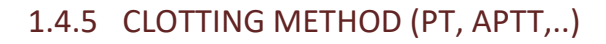

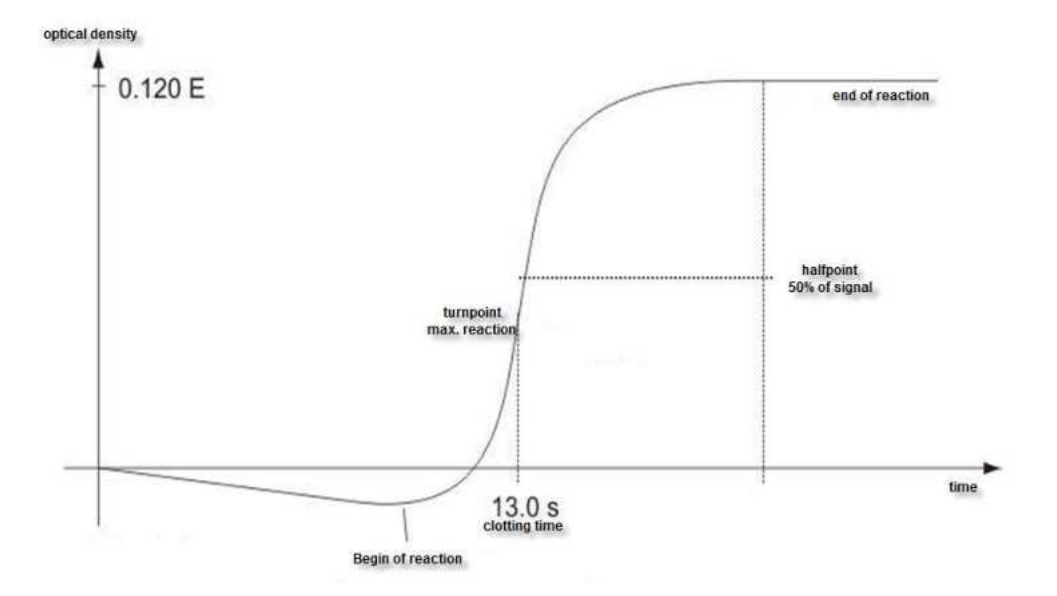

#### FIGURE 4: DETERMINATION OF TURNING POINT IN CLOTTING METHOD

The final reaction in the coagulation cascade is the transformation of fibrinogen into fibrin catalysed by thrombin. Fibrin formation increases turbidity of the sample, which is measured by the photometer and stored as the extinction. The result in seconds is the time from the start of the reaction to the time of half rate of change (50% point).

## 1.4.6 CHROMOGENIC METHOD (ANTITHROMBIN):

The change of optical signal is not caused by clot reaction, but by the release of colour particles (pNA) which causes a yellow colour. The change of colour is measured at 405nm and expressed as "dE/60sec" and proportional to the concentration or activity of analyte.

### 1.4.7 IMMUNOTURBIDOMETRIC METHOD (D-DIMER):

The change of light is caused by Antigen – Antibody reactions, which scatter the light. The antibodies are linked to latex particles to amplify the optical reaction. The change of light is proportional to the concentration of antigen, like D-Dimer and expressed as dE/120sec

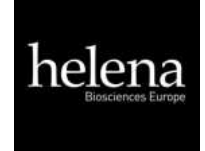

## 1.5 SAFETY INFORMATION

## 1.5.1 SAFETY INFORMATION FOR OPERATION

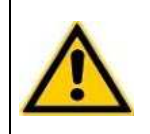

Use only the cleaning and rinsing liquids approved by the manufacturer. Failure to do so could result in faulty measurements or malfunctions of the **Helena C-Series**. Prevent reagents from leaking into the Analyser. Failure to do so may result in damage to the instrument and result in expensive maintenance work!

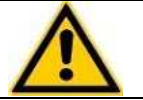

Carry out control measurements at regular intervals to ensure that the analyser continues to function faultlessly.

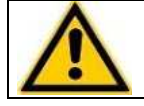

If the instrument is used in a manner not specified by the manufacturer, the warranty could be affected!

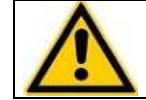

Please read the Operation manual in its entirety prior to operation, in order to ensure a high level of performance and to avoid errors by user.

## 1.5.2 SAFETY INFORMATION FOR MATERIALS

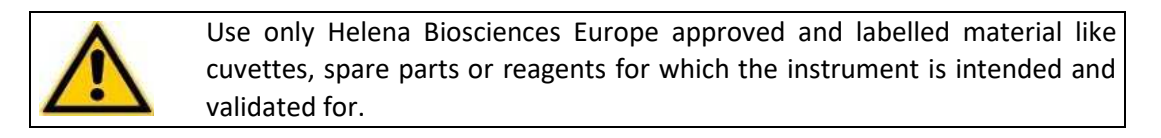

Consumables like cuvettes or yellow tips are intended as single-use items. Multiple use may result in false results due to contamination. Follow the guidance set out in the specific product IFU. Incorrect handling may result in false results.

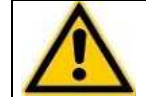

Do not use materials after their date of expiry. Expired IVD reagents may cause false results.

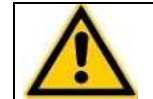

Check correct function of manual pipette every year to ensure accurate results.

## 1.5.3 SAFETY INFORMATION REGARDING RISK OF HEALTH

|          | Bleeding or Thrombosis                                                                                                    |
|----------|----------------------------------------------------------------------------------------------------|
|          | Diagnosis and medication of the human coagulation system based on false                                                                                |
|          | results may lead to critical bleeding or thrombosis. For risk reduction it is                                                                          |
|          | essential to follow the suggestions below.                                                                                                    |
|          | Pogarding risks:                                                                                                    |
|          | Caused by faulty condition of the instrument, reagent or calibration data:                                                                             |
|          | Caused by faulty control before running a series of patient samples or after                                                                           |
|          | reconstitution of a vial or after test calibration to eliminate failure of the                                                                         |
|          | instrument reagent or calibration data                                                                                                    |
|          | Caused by imprecise ninetting:                                                                                                    |
|          | <u>Caused by imprecise pipetting.</u>                                                                                                    |
|          | Caused by false assignment of target values:                                                                                                    |
|          | Run interlaboratory quality control standards                                                                                                    |
|          | Caused by purified water:                                                                                                    |
|          | Use only high nurified water to reconstitute controls or reagents. Check                                                                               |
|          | visually that the water is free of any particles                                                                                                    |
|          | Caused by expired reagent:                                                                                                    |
|          | Do not use IVD reagents or other materials after their expiry date                                                                                     |
|          | Infectious Material                                                                                                    |
|          | Consider all surfaces and materials which might be in contact with plasma or                                                                           |
|          | other biological liquid as potentially contaminated with infectious material.                                                                          |
|          | Avoid contact:                                                                                                    |
|          | Wear medical infection grade protective gloves for all work involving potential                                                                        |
|          | contact with infectious material and use each pair of gloves only once. Use a                                                                          |
|          | hand disinfectant product, to disinfect your hands after completion of the                                                                             |
| -        | work.                                                                                                    |
| $\wedge$ | Dispose:                                                                                                    |
|          | Dispose of infectious materials, such as cuvette waste and liquid waste, in                                                                            |
|          | accordance with local regulations.                                                                                                    |
|          | Hygienic conditions:                                                                                                    |
|          | The reagents intended for use with this instrument are for in vitro diagnostic                                                                         |
|          | use only – DO NOT INGEST. Wear appropriate personal protective equipment                                                                               |
|          | when handling all reagent components. Refer to the product safety                                                                                      |
|          |                                                                                                    |
|          | declaration for each specific reagent being used and the link to appropriate                                                                           |
|          | declaration for each specific reagent being used and the link to appropriate hazard and precautionary statements where applicable. Any waste materials |

## 1.5.4 SAFETY INFORMATION FOR CLEANING, MAINTENANCE AND SERVICING

|           | Authorized service only!                                                       |
|-----------|--------------------------------------------------------------------------------|
|           | Carry out only the measures listed in this operator's manual for maintenance,  |
|           | repair and replacement. Improper manipulation of the device will void the      |
|           | manufacturer's liability obligations and may make service calls necessary,     |
|           | including payments which are not covered by warranty. Only authorized          |
|           | Customer Service personnel may carry out servicing. Only original              |
|           | replacement parts may be used. Before doing any servicing on the               |
|           | instrument, it is very important to thoroughly disinfect all possibly          |
|           | contaminated parts.                                                            |
|           | Cleaning and decontamination:                                                  |
| A         | Before the instrument is removed from the laboratory for disposal or           |
|           | servicing, it must be decontaminated. The procedure is described in chapter    |
| $\sim$    | "Cleaning and maintenance" and should be performed by authorised well-         |
|           | trained personnel only, observing all necessary safety precautions.            |
|           | Cleaning certificate required!                                                 |
| ~         | Instruments to be returned must be accompanied by a decontamination            |
|           | certificate issued by the responsible laboratory manager. If a                 |
| $\frown$  | decontamination certificate is not supplied the returning laboratory will be   |
|           | responsible for charges resulting from pon-accentance of the instrument        |
|           |                                                                                |
| Δ         | Pogard all surfaces and materials which might he in contact with plasma or     |
|           | ather biological liquid as not antially contaminated with infactious material  |
| <u>Le</u> | other biological liquid as potentially containinated with infectious material. |
|           |                                                                                |
|           |                                                                                |
|           | Avoid any direct contact with decontaminants or disinfections.                 |
|           | ,                                                                              |
|           |                                                                                |

## 1.5.5 ELECTRICAL SAFETY

|    | Processions                                                                                       |  |  |
|----|---------------------------------------------------------------------------------------------------|--|--|
|    |                                                                                                   |  |  |
|    | <ul> <li>Avoid spilling liquids into the system. In case of spilled liquids disconnect</li> </ul> |  |  |
|    | the system from the power supply, then clean and dry all contaminated                             |  |  |
|    | parts.                                                                                            |  |  |
|    | <ul> <li>Remove the power cord before opening the instrument.</li> </ul>                          |  |  |
|    | <ul> <li>Do not touch any electronic parts during operation.</li> </ul>                           |  |  |
|    | <ul> <li>Do not operate system without proper connection to grounding.</li> </ul>                 |  |  |
| 17 | <ul> <li>Never intentionally interrupt protective ground contacts.</li> </ul>                     |  |  |
|    | <ul> <li>Never remove housing elements, protective covers or secured structural</li> </ul>        |  |  |
|    | elements, since doing so could expose parts carrying electric current.                            |  |  |
|    | <ul> <li>Make sure surfaces such as the floor and workbench are not moist while</li> </ul>        |  |  |
|    | operating the device.                                                                             |  |  |
|    | • Check electrical equipment regularly. Defective leads or socket must be                         |  |  |
|    | replaced without delay.                                                                           |  |  |
|    | Connection to power:                                                                              |  |  |
|    | • The instrument is in compliance with IEC 61010-1 / 61010-2-101 and                              |  |  |
|    | classified as a portable instrument, class II. It does not require a safety                       |  |  |
|    | connection to electrical earth.                                                                   |  |  |
| 17 | • Ensure the operating voltage setting is correct before connecting the                           |  |  |
|    | device to the mains power. Read chapter "installation" about electrical                           |  |  |
|    | conditions.                                                                                       |  |  |
|    | <ul> <li>The power cord must be easily accessible during normal operation.</li> </ul>             |  |  |
|    | EMC Statement:                                                                                    |  |  |
| ^  | The Helena C-Series is suitable for use in clinical and industrial                                |  |  |
| 14 | establishments. Tested according to standards IEC 61326-1:2013 and IEC                            |  |  |
|    | 61326-2-6:2013. It is in compliance with the appropriate requirements of                          |  |  |
|    | EN 55011 and EN 61000-4 -2,3,4,5,6,8.                                                             |  |  |
| Δ. | The maximum length of cables to external devices like printer, barcode or US                      |  |  |
| 14 | must be less than 3m to keep compliance with FMC                                                  |  |  |
|    |                                                                                                   |  |  |

## 1.5.6 RECYCLING OF THE INSTRUMENT

The system must be decontaminated before being transported to an authorised disposer for electrical waste.
 The instrument must be recycled as required by guideline WEEE (2012/19/EU).
 As of the 19<sup>th</sup> February 2007, Helena Biosciences Europe products meet the European Union Waste Electrical and Electronic Equipment (WEEE) Directive. When supplied as B2B EEE the producer invokes regulation 12.2 and passes all WEEE obligations to the end user.

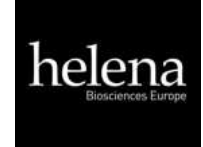

## 2. INSTALLATION OF THE HELENA C-SERIES

## 2.1 SCOPE OF DELIVERY

Contents of standard delivery package for Helena C-1, Helena C-2 and Helena C-4:

| Contents                                     | Qty |
|----------------------------------------------|-----|
| Helena C-Series Instrument                   | 1   |
| Power Supply Cable with EU, UK & US adaptors | 1   |
| Single Cuvettes (x100)                       | 2   |
| Reagent Containers, Ø22.5 mm (x5)            | 1   |
| Reagent Tubes Ø11 mm (x5)                    | 1   |
| Display Protection Foil                      | 1   |
| Instrument ID Card                           | 1   |
| Instructions For Use statement               | 1   |

For items required but not provided see section 1.3.

Helena Biosciences Operator Manual:

Helena C-1, Helena C-2, Helena C-4

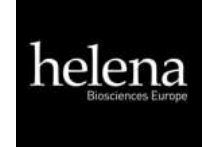

## 2.2 CONDITIONS OF OPERATION

### Ambient conditions:

| Operating Temperature        | 15 to 30 °C                                      |
|------------------------------|--------------------------------------------------|
| Humidity                     | < 70% rel. humidity                              |
| Elevation above NN sea level | < 3,000m                                         |
| Free of dust                 | Grade 2                                          |
| Impact resistance            | According to IEC/EN 61010-1, 8.2.2               |
| Not allowed                  | Vibrations, direct sun light and direct exposure |
|                              | to air conditioning.                             |

#### **Electrical conditions:**

100-240 VAC, 47 - 63Hz, no earthing required (Class-2)

#### **Electrostatic Discharge (ESD):**

No special requirements for ESD protection (shoes etc.)

#### Storage conditions:

0 - 50°C, max. 12 months in original package.

#### **Transport conditions:**

No special conditions required. The general regulations for transport can be used.

### Hygienic conditions:

Validate your hygienic management system according to international applied Good Laboratory Practice (GLP) or similar quality standard. Any waste material must be considered as potentially infectious. Direct contact must be avoided. Protective gloves during operation, service or cleaning are required.

#### **Device environment:**

No special requirements. Instruments are suitable for use in clinical and industrial establishments.

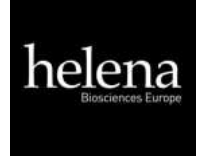

## 2.3 FIRST INSTALLATION

Inspect the packaging of the **Helena C-Series** instrument and accessories for any visible external damage. If the packaging is damaged, contact the transport company so that any damage to the device or accessories can be assessed.

The instrument is ready to use.

Once the instrument is installed go to <u>www.c-series.com</u> and complete the online Installation Check List.

#### First installation procedure:

- 1. Unpack and place instrument in conformity with conditions of operation (see previous chapter).
- 2. Install any accessory's (Protection foil, printer, barcode, Tecam see next chapters)
- 3. Plug in power 5V.
- 4. Wait until green Status (approx. 15 min). The instrument is now ready to use.
- 5. Register instrument online for start of warranty period (see section 2.9).
- 6. Activate 500 cuvettes (see chapter-4 "ticket system").

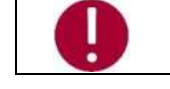

Keep the original packaging material for transport.

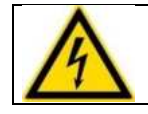

maximum length of cables to external devices like printer, barcode or LIS must be less than 3m to keep compliance with EMC.

Helena Biosciences Operator Manual:

Helena C-1, Helena C-2, Helena C-4

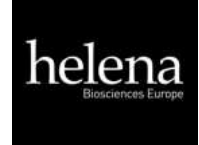

## 2.4 SWITCHING ON AND OFF

#### Switching on

Connect with power supply

#### Important Information:

The instrument requires approximately 15 minutes to heat up the optic block to 37°C. Afterwards it is ready for measurement, indicated by a green dot in the top right corner of the display. If the status symbol does not turn green, even after waiting for 25 minutes, press the status symbol to see the device status to identify the problem.

#### Switching off

The device supports no power switch. It must be disconnected from power. To do this, unplug the power adapter from the socket on the device first and then disconnect the power supply.

#### Standby

The system switches to standby after 2 minutes of idle operation. In standby mode, the display brightness is reduced to save display lifetime and reduce power consumption. The next touch anywhere on the display disables the standby mode.

#### Sleep

Open menu and touch the "sleep" button: 🕛

The menu bar is displayed on top of screen and only available if no measurement is ongoing. The power consumption during sleep is 0.2W.

#### Wakeup

To wake the device up from sleep, touch the display.

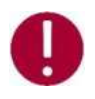

The system can be disconnected under any operational situations. There is no risk of system damage.

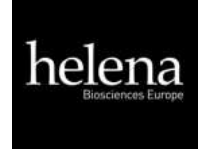

## 2.5 DISPLAY PROTECTION FOIL

#### **Requirements**:

```
Type:Touch sensitive Protection foil, Ready to fix on display.Size:Same as Display (4,3")
```

#### Installation:

- Clean the display before attaching the protector foil. Removing any dirt or dust particles, first with a clean wet tissue and then a dry tissue.
- The protection foil consists of 2 pieces. 1 carrier foil and the protector itself. Don't touch the adhesive side of the protector with fingertips.
- Fix the protector smoothly on the display by pulling the carrier foil away. Do not bend the protection foil whilst applying. A plastic card covered in a soft cloth could help to apply the protection foil.
- Continue slowly pulling the carrier foil and smooth with the covered plastic card over the protector. Air bubbles can be brushed out from the inside to the outside.

## 2.6 EXTERNAL THERMAL PRINTER

#### **Requirements**:

| Туре:      | Serial RS232 Printer                        |
|------------|---------------------------------------------|
| Power:     | External supply, 24V 1.5A                   |
| Cable:     | 2 x Sub D9, female, straight, max length 3m |
| Interface: | RS232, 9600 Baud, 8, 1, No                  |

### Installation:

The printer is ready to plug in. No settings are required.

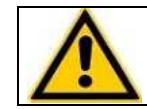

Do not plug power supply of printer (24V) to a Helena C-Series instrument. It will destroy the instrument! Double check before you plug-in.

## 2.7 EXTERNAL BARCODE SCANNER

#### **Requirements**:

| Туре:      | Serial handheld scanner                                          |
|------------|------------------------------------------------------------------|
| Power:     | 5V DC over cable, PIN-9                                          |
| Cable:     | Included to scanner                                              |
| Interface: | RS232 9600 Baud, 8, 1, No                                        |
| Setting:   | No handshake or protocol. Barcode must be finished with carriage |
|            | return.                                                          |

#### Installation:

The scanner is ready to plug in. no settings are required.

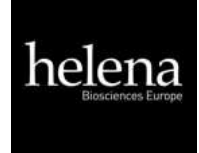

## 2.8 TECAM SMART

#### **Requirements**:

| License:   | TECAM SMART fingerprint and activation code.                     |
|------------|------------------------------------------------------------------|
| Cable:     | USB, type A to B, max 3m                                         |
| Interface: | USB                                                              |
| Setting:   | No handshake or protocol. Barcode must be finished with carriage |
|            | return.                                                          |

#### Installation:

- a) Disconnect the device from PC.
- b) Run setup.exe.
- c) Confirm when asked to install the Helena C-Series instrument driver.
- d) Connect device with PC.
- e) Start TECAM

Further information available in chapter "7".

Helena Biosciences Operator Manual:

Helena C-1, Helena C-2, Helena C-4

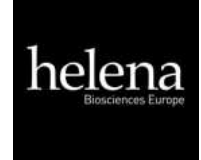

## 2.9 REGISTRATION

The instrument must be registered online for warranty or service issues

- 1) Visit the C-Series website: <u>www.c-series.com</u>.
- 2) The site provides help and instructions. Follow the **Register** link.
- 3) Enter **SIN + PIN** of device.

Both can be seen on the instrument label, instrument ID card or during start up or on info screen.

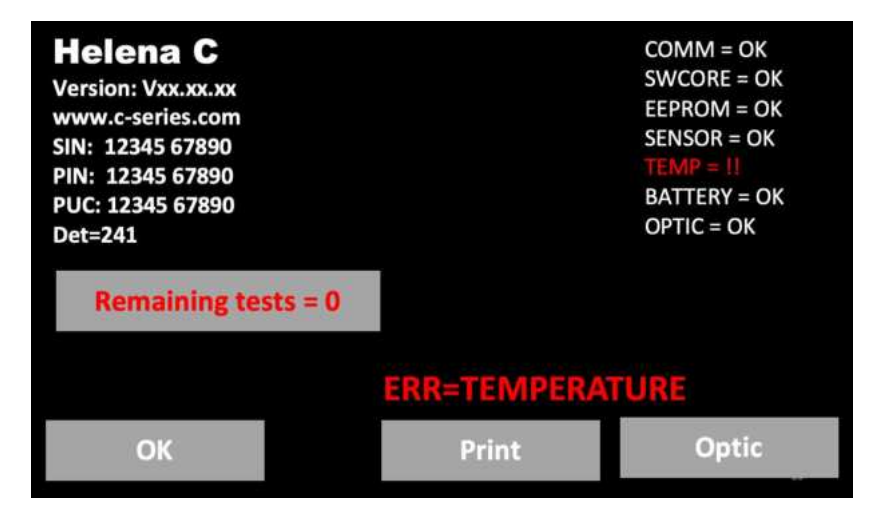

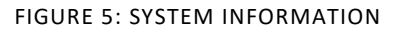

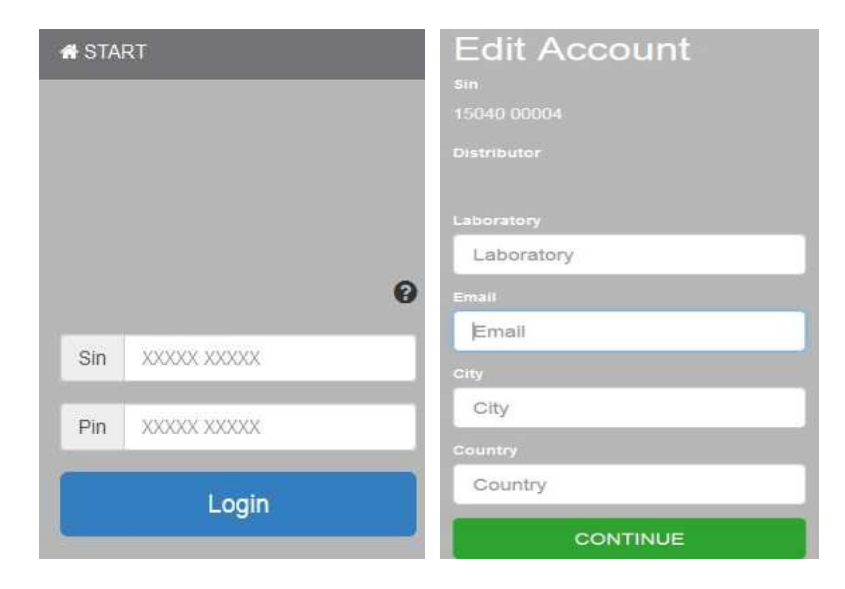

#### FIGURE 6: REGISTRATION OF HELENA C-SERIES

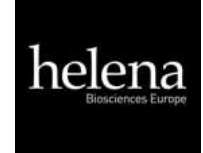

## 3. OPERATION OF THE HELENA C-SERIES

## 3.1 HOMESCREEN

After boot or home button following screen is displayed

| 12/31 23:59   |               | E (LIS                   | 37°C 🔍        |
|---------------|---------------|--------------------------|---------------|
| PT            | РТ            | РТ                       | РТ            |
| 00:00         | 00:00         | 00:00                    | 00:00         |
| PID=<br>Optic | PID=<br>Optic | <sup>PID=</sup><br>Optic | PID=<br>Optic |
|               |               |                          |               |

FIGURE 7: HOMESCREEN HELENA C-SERIES

| UI Element | Element Name    | Use Function                                           |
|------------|-----------------|--------------------------------------------------------|
| (1)        | Date & Time     | Edit date                                              |
| (2)        | Current test    | Change test                                            |
| (3)        | Stopwatch       | Start/Reset stopwatch or countdown                     |
| (4)        | Menu or Home    | Open menu or return to main                            |
| (5)        | Status Dot      | Show device status/Open system information             |
| (6)        | Multistart      | Activate all channels                                  |
|            | Optic-Button    | Channel-1 is idle. Touch to enter new PID and activate |
|            | Active          | Channel is active. Touch or add reagent to start       |
|            |                 | Ongoing measurement. While green state it is allowed   |
| (7)        | Blinking green  | to touch, mix or move cuvette.                         |
|            |                 | Ongoing measurement. Don't move nor touch cuvette.     |
|            | Blinking orange | Touch button to stop measurement                       |
|            | Current result  | Touch to enter new PID                                 |

## Other functionality:

| [LIS]              | Visible, if connected with LIS                        |  |
|--------------------|-------------------------------------------------------|--|
| Green LED          | System is ready for measurement                       |  |
| Red LED            | Indicate system problems. No measurement is possible. |  |
| 37.0°C             | Temperature on reagent block.                         |  |
| Greyed buttons     | Use function is not possible during measurement.      |  |
| Reduced brightness | Screensaver mode. Touch to reactivate.                |  |
| Long touch         | Repeat current function                               |  |
| Green              | Green = Ready to measure, no problems                 |  |
| Yellow             | Yellow = Ready to measure, minor problems             |  |
| Red                | Red = Not ready to measure, major problems            |  |

Helena Biosciences Operator Manual:

Helena C-1, Helena C-2, Helena C-4

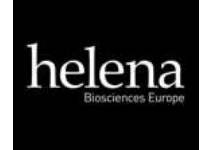

## 3.2 INPUT PATIENT IDENTIFICATION

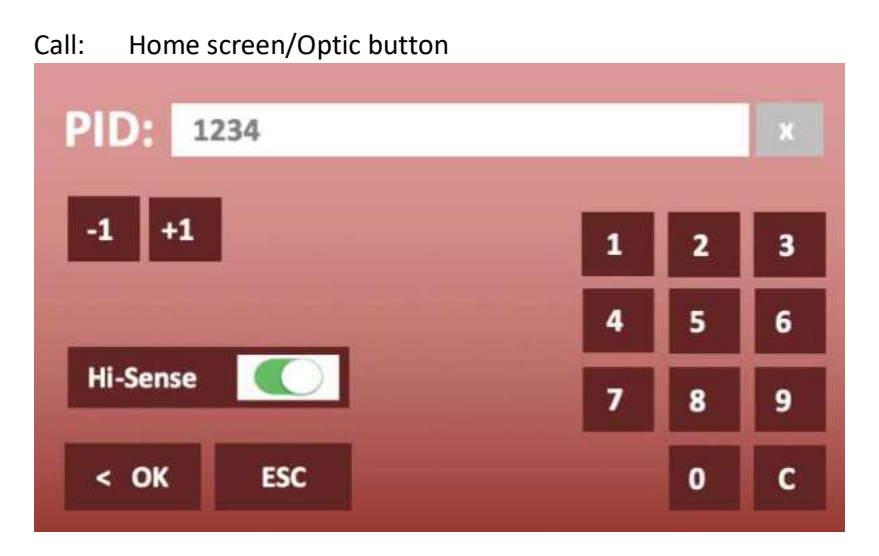

#### FIGURE 8: INPUT PATIENT ID

| Button         | UI Element | Use Function                                                                                         |
|----------------|------------|----------------------------------------------------------------------------------------------------|
| Numeric keys   | 0-9, C, X  | Change or delete PID.                                                                                |
| Increment      | -1 / +1    | Increment PID. Use long touch feature for easy change.                                               |
| Hi-Sense       | Hi-Sense   | Enable very high detection sensitivity. Useful for high diluted or lipemic samples or "+++" results. |
| Additional:    |            |                                                                                                    |
| Long touch     | -          | Press button > 2sec.                                                                                 |
| Sample barcode | -          | Set PID to barcode.                                                                                  |

Helena Biosciences Operator Manual:

Helena C-1, Helena C-2, Helena C-4

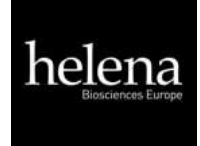

## 3.3 TEST SELECTION

Call: Home screen/Test button

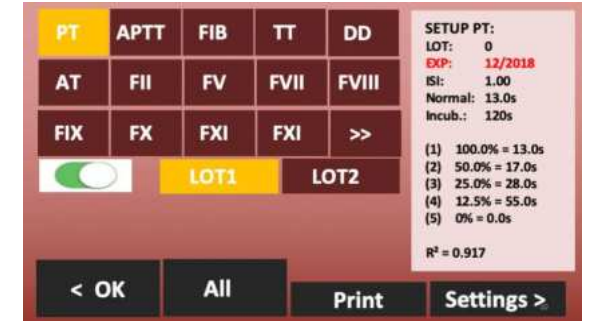

FIGURE 9: TEST SELECTION HELENA C-2/C-4.

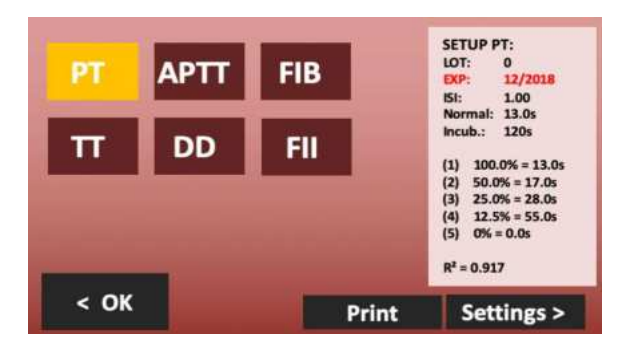

FIGURE 10: TEST SELECTION HELENA C-1.

| Button    | UI Element       | Use Function                                    |
|-----------|------------------|-------------------------------------------------|
| Test keys | PT – F12         | Select test.                                    |
|           | >> <<            | Change test table                               |
| On / Off  |                  | Activate two LOTs per test (not available       |
|           |                  | for Helena C-1).                                |
| LOT 1/2   | LOT 1 / LOT 2    | Load calibration of LOT 1 or LOT 2 from memory. |
| ОК        | < OK             | Confirm test for current channel.               |
| All       | All              | Confirm test for all channels.                  |
| Settings  | Settings >       | Change test calibration.                        |
| Print     | Print            | Print current test setup.                       |
|           | Test Information | Calibration data of current lot and test.       |
| SEIUPPI   | Box              | Red values indicate invalid data.               |

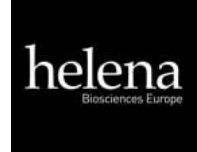

## 3.4 MEASUREMENT

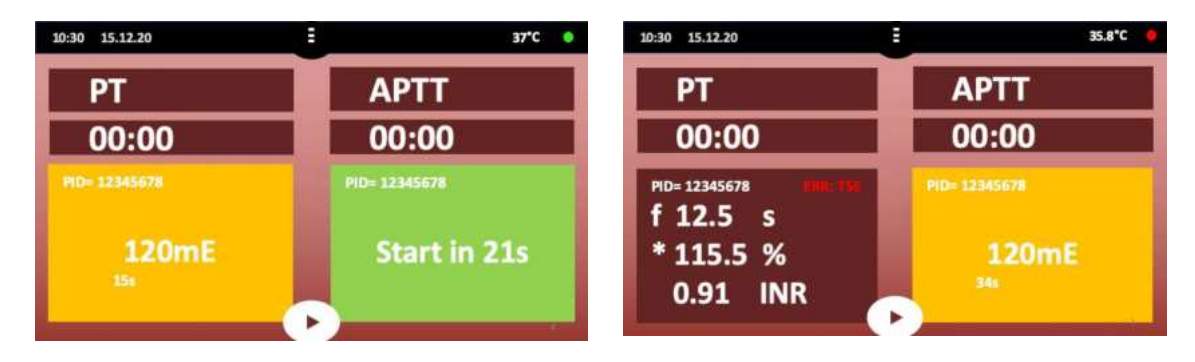

FIGURE 11: SCREEN DURING MEASUREMENT

| Button (7) during measurement |                                                                                           |
|-------------------------------|-------------------------------------------------------------------------------------------|
| PID                           | Patient identification number (max 16 numbers).                                           |
| Result                        | PT = 12.5s, 115% 0,91 INR.                                                                |
|                               | f = very low fibrinogen (weak clot).                                                      |
| Flag                          | F = very high fibrinogen (strong clot).                                                   |
|                               | * = Result is out of calibration.                                                         |
|                               | X = double value deviate more than 15%.                                                   |
|                               | T = temperature not 36 - 38°C.                                                            |
| Err                           | E = reagent expired.                                                                      |
|                               | S = light intensity too low.                                                              |
| mOD                           | Current optical absorbance. A change of value > 50mOD indicates an ongoing clot reaction. |
| Timer                         | Current time of measurement.                                                              |
|                               |                                                                                           |
| Grey blinking                 | Optic is ready for start of measurement                                                   |
| Green blinking                | Measurement is started,                                                                   |
| -                             | but cuvette can be mixed or touched.                                                      |
|                               |                                                                                           |
| Orange blinking               | Stop mixing and don't touch cuvette anymore                                               |

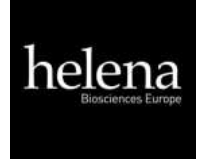

## 3.5 SYSTEM SETTINGS

Menu and functions depend on instrument version Helena C-1, Helena C-2, Helena C-4. Call: Home screen/Menu button

| <b>^</b>             |            |
|----------------------|------------|
| Auto PID             |            |
| Double determination | $\bigcirc$ |
| Countdown            |            |
| Results              | >          |
| < OK ()              | Setup >    |

#### FIGURE 12: QUICKMENU HELENA C-SERIES

| Button                                               | Use Function                                 |
|------------------------------------------------------|----------------------------------------------|
| Auto PID                                             | Enable/Disable the Auto PID feature.         |
| Double determination<br>(not visible for Helena C-1) | Enable/Disable Double determination          |
| Countdown                                            | Switch between Stopwatch and Countdown mode. |
| Results                                              | Open the result history.                     |
| Setup                                                | Open the system setup.                       |
| ل                                                    | Put the device into sleep mode.              |
| ок / 🏠                                               | Return to the home screen.                   |

#### Auto PID:

Using the Auto PID mode enables the user to let the device choose a consecutively numbered ID for every measurement. By setting the ID manually you set the start ID. Every new channel activation automatically sets the ID to the next higher number.

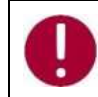

### Auto PID mode must be enabled to use the Multistart feature!

#### **Double determination:**

When using double determination mode, the channels 1/2 (Helena C-2) respectively channels 1/2 and 3/4 (Helena C-4) are combined to perform a test using the same ID twice. Both results are combined by calculating the mean value.

#### Countdown:

Use the stopwatches in countdown mode. The period of countdown is defined by incubation time of test (see "test settings"). When Countdown mode is enabled, the stopwatches count down gives an alarm 5 seconds before zero.

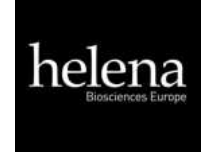

## **Results:**

Pressing the Results button opens the result history screen.

## Setup:

Pressing the Setup button opens the system settings.

## டு

Pressing the Sleep Button sends the device into the sleep mode. To wake the device up, touch anywhere on the screen.

## OK Button / 🕇 :

Pressing the OK or Home Button returns to the home screen.

Call: Home screen / Menu / Setup

|          | <u> </u> |              |
|----------|----------|--------------|
| Date     | <        | 26.09.2019 > |
| Time     | <        | 12:00 >      |
| Language | <        | EN >         |
| Mixer    | <        | Normal >     |
| Temp.    | <        | 37.0° >      |
| < OK     |          | Info >       |

FIGURE 13: SYSTEM SETTINGS HELENA C-2 AND HELENA C-4.

| Setting/Buttons                | Use Function                                                             |
|--------------------------------|--------------------------------------------------------------------------|
| Date                           | Set system date, use long touch on "<" ">" to scroll through the values  |
|                                | faster.                                                                  |
|                                | Short touch on date change the format (EU / US)                          |
|                                | Long touch on date resets to default date.                               |
| Time                           | Set the system clock. Long Touch the time to reset to default.           |
| Language                       | Select the system language                                               |
|                                | DE/EN/ESP/ITA/FR/RO/PL/DA/NL/SR/ET/FI/HR/LV/LT/PT/SE/SK/SI/CS/HU.        |
| Mixer                          | Some reagents like PT sediment and need to be stirred. Select here the   |
| (not available for Helena C-1) | mixer intensity (Low/Normal/High). Insert vial and magnetic stirbar into |
|                                | middle position. Change speed until stirbar ensures proper mixing.       |
| Temp                           | Correct the actual current temperature of the reagent block. Long touch  |
|                                | the temperature value will reset to default. Detailed information can be |
|                                | read in chapter "Adjust temperature".                                    |
| ок / 🕈                         | Return to the home screen.                                               |
| Info                           | Open system information.                                                 |
| < / >                          | Increase or decrease value. Use long touch to scroll                     |

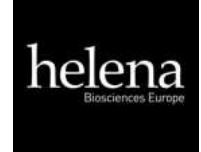

## 3.6 TEST SETTINGS

| -               |                    |
|-----------------|--------------------|
| Expiry:         | 12-2020            |
| Incubation (s): | = g/L 0.00 = 99.00 |
| Stop (s):       | 180                |

#### FIGURE 14: TEST SETTING 1

| Setting/Buttons | UI Element        | Use Function                                                |
|-----------------|-------------------|-------------------------------------------------------------|
| LOT             | LOT Number field  | Press the LOT text field to enter or change LOT number.     |
| Expiry          | Expiry date field | Press the expiry date value to select the field             |
| Units           | mg/dl             | Press to change unit                                        |
|                 | 0-999             | Result limited to unit range (min, max)                     |
|                 | 63 - 500          | Result limited to calibrated range                          |
| Incubation      | Incubation time   | Press the incubation value to select the field.             |
|                 | field             |                                                             |
| Stop            | Stop time field   | Press the stop time value to select the field.              |
| + or -          | + or -            | Change the value of the selected field.                     |
| Numeric keys    | 0-9 and C         | Keys for LOT entry. C=Clear                                 |
| ОК              | < OK              | Save settings and exit screen.                              |
| ESC             | ESC               | Exit to test selection without saving.                      |
| A aluas ins     | A aluas ins       | Open advanced test settings. Only visible for administrator |
| Admin           | Aumin             | user.                                                       |
| Settings        | Settings >        | Open test calibration settings (Screen test settings 2)     |

### LOT:

Enter the LOT of the used reagent for the selected test. If dual LOT is used, use the test selection screen to choose LOT 1 or LOT 2. Both LOT numbers have individual test settings.

#### Expiry:

Enter the expiry date of the reagent for the selected test (and LOT).

#### Units:

Value: Select the units used for the test results. The available unit is predefined for each test. Range: Limit results to unit or calibration range. Results out of range are reported as ">Max" or "<Min".

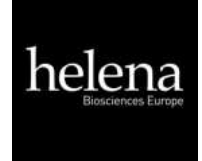

#### Incubation:

Required waiting time until adding final reagent and start measurement. The time is used for countdown.

#### Stop:

Some samples do not clot. After stop time the instrument stops measurement and reports "+++" (no clot detected)

|    | %                   | s       | Norm | al (s): | 13  | 3.0 |
|----|---------------------|---------|------|---------|-----|-----|
| 1: | 100                 | 13.0    | ISI: |         | 1.  | 00  |
| 2: | 50                  | 17.0    |      |         |     |     |
| 3: | 25                  | 28.0    | DEL  |         | •   | +   |
| 4: | 13                  | 55.0    | 0.5x | 2x      |     | ++  |
| 5: | 0                   | 0.0     |      |         |     |     |
| R  | <sup>2</sup> = 0.91 | 7 Y=1/X |      |         |     |     |
| <  | ОК                  | ESC     | CAL  |         | Res | et  |

Call: Home screen / Test button / Settings / Settings

FIGURE 15: TEST SETTING 2

| Setting/Buttons          | UI Element   | Use Function                                                            |
|--------------------------|--------------|-------------------------------------------------------------------------|
| Calibration curve values | Value fields | Press a calibration value to select the field.                          |
| + or -                   | +, -, ++,    | Change values in small or big steps.<br>Use long touch to repeat change |
| Double/Half              | 0.5x 2x      | Half or duplicate values                                                |
| Delete                   | DEL          | Delete the selected value.                                              |
| Reset                    | Reset        | Reset all values to default.                                            |
| Calibrators              | CAL          | Shift all calibration points according to serial dilution (1:1 1:2 1:4) |
| ОК                       | < OK         | Save settings and exit screen.                                          |
| ESC                      | ESC          | Exit screen without saving.                                             |

#### **Calibration curve:**

Input of Calibration points. Minimum 2 points, maximum 5 points.

#### Normal:

Reference value for normal clotting time like for PT (MNPT). Only shown, if unit is selected.

#### ISI:

International Sensitivity Index of PT reagent. Value is available with the reagent.

#### R²:

| Linearity of calibration depending on mathematics |                 |         |                                 |  |  |  |
|---------------------------------------------------|-----------------|---------|---------------------------------|--|--|--|
| R <sup>2</sup> <0.5                               | not linear      | Y=LIN   | linear interpolation            |  |  |  |
| R <sup>2</sup> <0.9                               | moderate linear | Y=1/X   | reciprocal linear interpolation |  |  |  |
| R <sup>2</sup> >0.9                               | high linear     | Y=logXY | double logarithm interpolation  |  |  |  |

Helena Biosciences Operator Manual:

Helena C-1, Helena C-2, Helena C-4

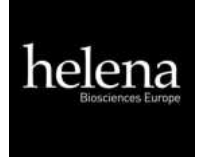

## 3.7 REVIEW RESULTS

The device automatically stores the most recent 100 results into its memory. The most recent result is shown first. If the result history exceeds the memory, then the oldest measurement result is overwritten.

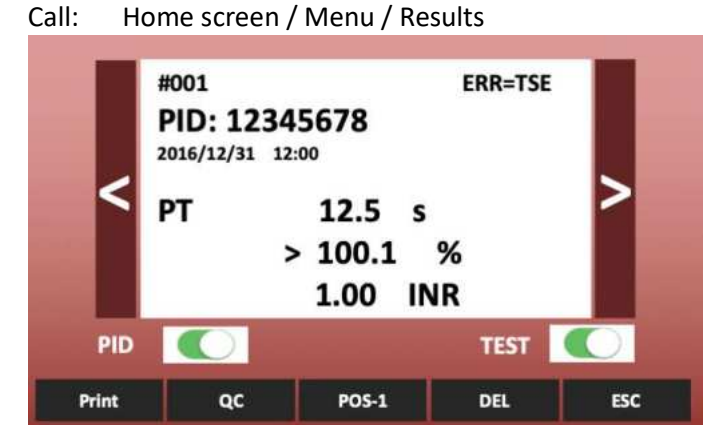

FIGURE 16: REVIEW RESULTS

| Setting/Buttons  | Use Function                                                                      |
|------------------|-----------------------------------------------------------------------------------|
| < >              | Scroll the results.                                                               |
| Filter (on, off) | Scroll only current PID+Test                                                      |
| Print            | Print the shown result.                                                           |
| QC               | Print & display max. 14 values of current PID+Test including mean and C.V. value. |

| B: PI          | D=20190       | 929, n=7          | QC REP<br>26.09.2                   | ORT<br>019                                                                   |                                                                                                    |
|----------------|---------------|-------------------|-------------------------------------|------------------------------------------------------------------------------|----------------------------------------------------------------------------------------------------|
| Mean:<br>C.V.: | 16.6s<br>2.1% | 162 mg/dl<br>2,9% | System:<br>SIN:<br>Test:<br>PID:    |                                                                              | Helena C-2<br>01040 01234<br>FIB<br>20190929                                                         |
| RE 17: (       | QC REPORT     |                   | 1<br>2<br>3<br>4<br>5<br>6<br>7<br> | 16.8s<br>17.1s<br>16.9s<br>16.2s<br>16.5s<br>16.4s<br>16.1s<br>16.6s<br>2.1% | 1.59 g/L<br>1.54 g/L<br>1.57 g/L<br>1.66 g/L<br>1.63 g/L<br>1.64 g/L<br>1.68 g/L<br>1.62 g/L<br>2.9% |

| Reset | Reset the result view to most recent result. |
|-------|----------------------------------------------|
| DEL   | Delete current result                        |
| ESC   | Exit screen.                                 |

Helena Biosciences Operator Manual:

Helena C-1, Helena C-2, Helena C-4

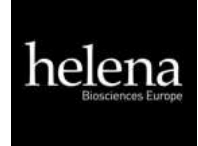

## 4. TICKET SYSTEM

#### 1) Login to ticket system

Visit the general C-Series support site: www.c-series.com

Follow the **Register** link to the cuvette registration page.

Enter SIN and PIN of instrument! This information can be found on the instrument license plate (label on underside of instrument), Instrument ID card, or on info screen.

| # START           | Helena C<br>Version: Vxx.xx.xx<br>www.c-series.com<br>SIN: 12345 67890<br>PIN: 12345 67890<br>PUC: 12345 67890<br>Duct=241 | COMM = OK<br>SWCORE = OH<br>EEPROM = OH<br>SENSOR = OK<br>TEMP = H<br>BATTERY = OH<br>OPTIC = OK |       |  |
|-------------------|----------------------------------------------------------------------------------------------------|--------------------------------------------------------------------------------------------------|-------|--|
| Sin XXXXXX XXXXXX | Remaining tests = 0                                                                                                    |                                                                                                  |       |  |
| Pin XXXXXX XXXXXX |                                                                                                    | ERR=TEMPERA                                                                                      | TURE  |  |
| Login             | ок                                                                                                    | Print                                                                                            | Optic |  |

#### FIGURE 18: TICKET SYSTEM, LOGIN

#### 2) Input Voucher

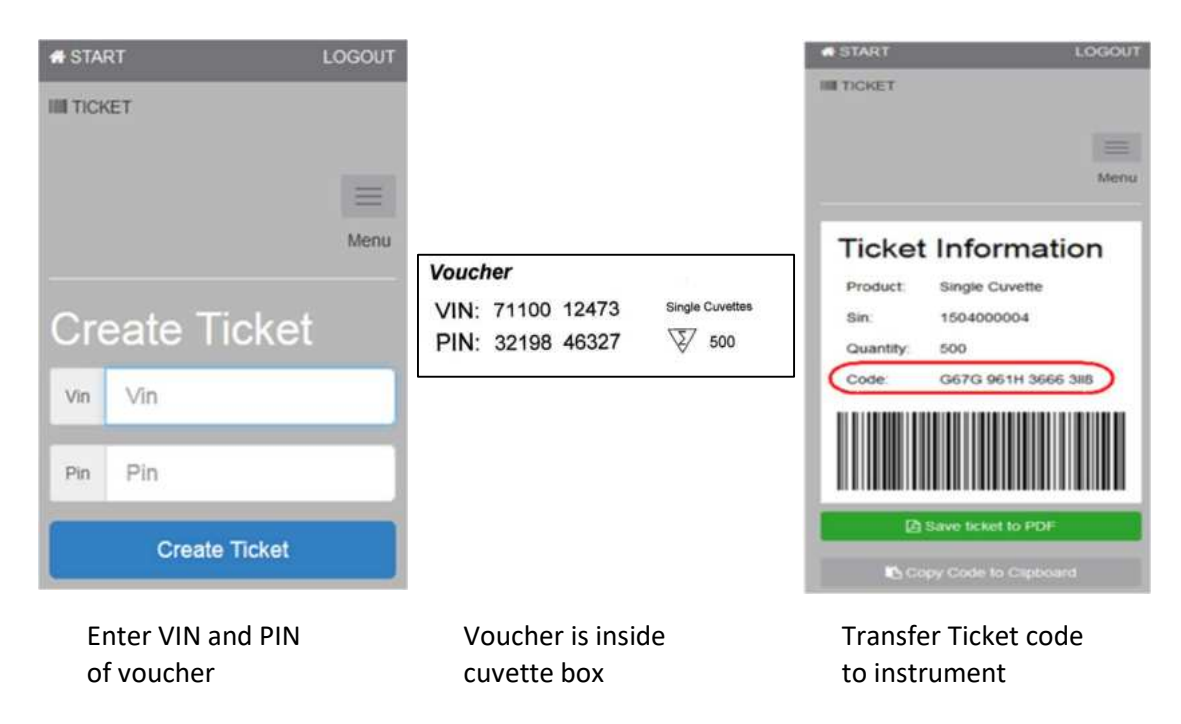

FIGURE 19: TICKET SYSTEM, VOUCHER

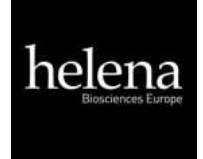

#### 3) Transfer ticket code to instrument

Open info screen (touch blinking RED LED) and then "Remaining tests=0". The code can be transferred by manual input, barcode scanner or TECAM SMART software.

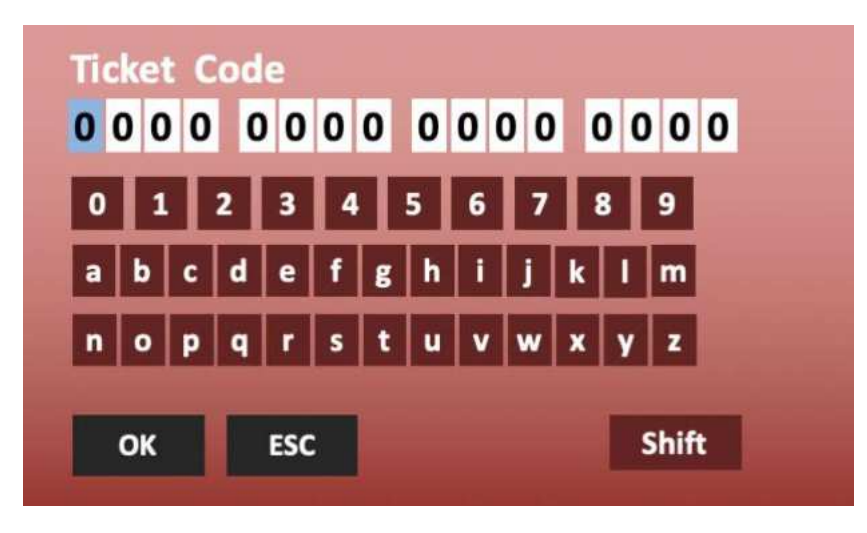

FIGURE 20: TICKET SYSTEM, INPUT CODE

| ð    | Z    | Ô         | Ticket Information        |
|------|------|-----------|---------------------------|
|      |      |           | G67G 961H 3666 3118 Paste |
|      |      |           | Sand                      |
|      |      |           | Send                      |
|      |      |           |                           |
|      |      |           |                           |
|      |      | time [s]  |                           |
| Name | Test | Flag      | Gat Tickat Cancel         |
|      | Name | Name Test | time [s]                  |

#### 4) Using TECAM SMART software

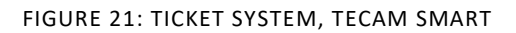

- a) Use your mobile device and scan QR code or "Get ticket", if TECAM is connected to internet
- b) Follow dialogue according to chapter (1)
- c) Copy and Paste the code and "send" to instrument

Helena Biosciences Operator Manual:

Helena C-1, Helena C-2, Helena C-4

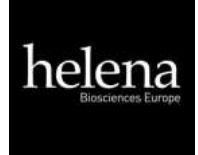

## 5. SERVICE FUNCTIONS

Only for authorized and trained personnel. Unqualified modifications can cause problems and system errors!

## 5.1 SYSTEM INFORMATION

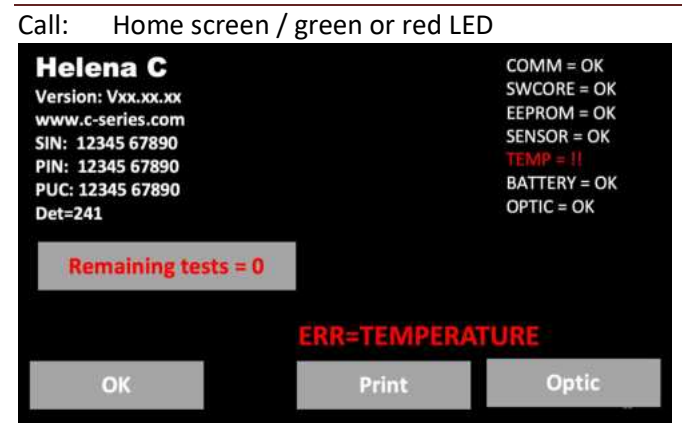

#### FIGURE 22: SYSTEM INFORMATION

| UI Element | Element Name    | Use Function                                                    |
|------------|-----------------|-----------------------------------------------------------------|
| (1)        | -               | System version information                                      |
| (2)        | ОК              | Return to home screen                                           |
| (3)        | Remaining tests | Number of activated cuvettes.<br>Touch to activate new cuvettes |
| (4)        | Print           | Print out of system information                                 |
| (5)        | ERR message     | Show current error                                              |
| (6)        | Optic           | Check optic system                                              |
| (7)        | -               | System error information                                        |

#### System information

Version of software, URL link to register or use ticket system, system identity number (SIN), product identity number (PIN). SIN+PIN is required for login to ticket system.

#### Remaining tests=0:

The system will stop operation, activation of new cuvettes is required.

| YELLOW warnings - Minor problems:           |                                        |
|---------------------------------------------|----------------------------------------|
| Reagent expired                             | Check expiry date of test              |
| Remaining tests < 100                       | Activate cuvettes soon                 |
| RED warnings - System is not ready to measu | re:                                    |
| COMM= communication to LIS                  | SWCORE = software memory overflow      |
| EEPROM= EEPROM/memory error                 | SENSOR = temperature sensor            |
| TEMP= temperature not 36-38°C               | BATTERY = CR2032 on mainboard below 3V |
| OPTIC= optical system out of range          |                                        |

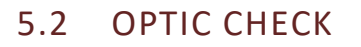

## Call: Home screen / green or red LED / Optic

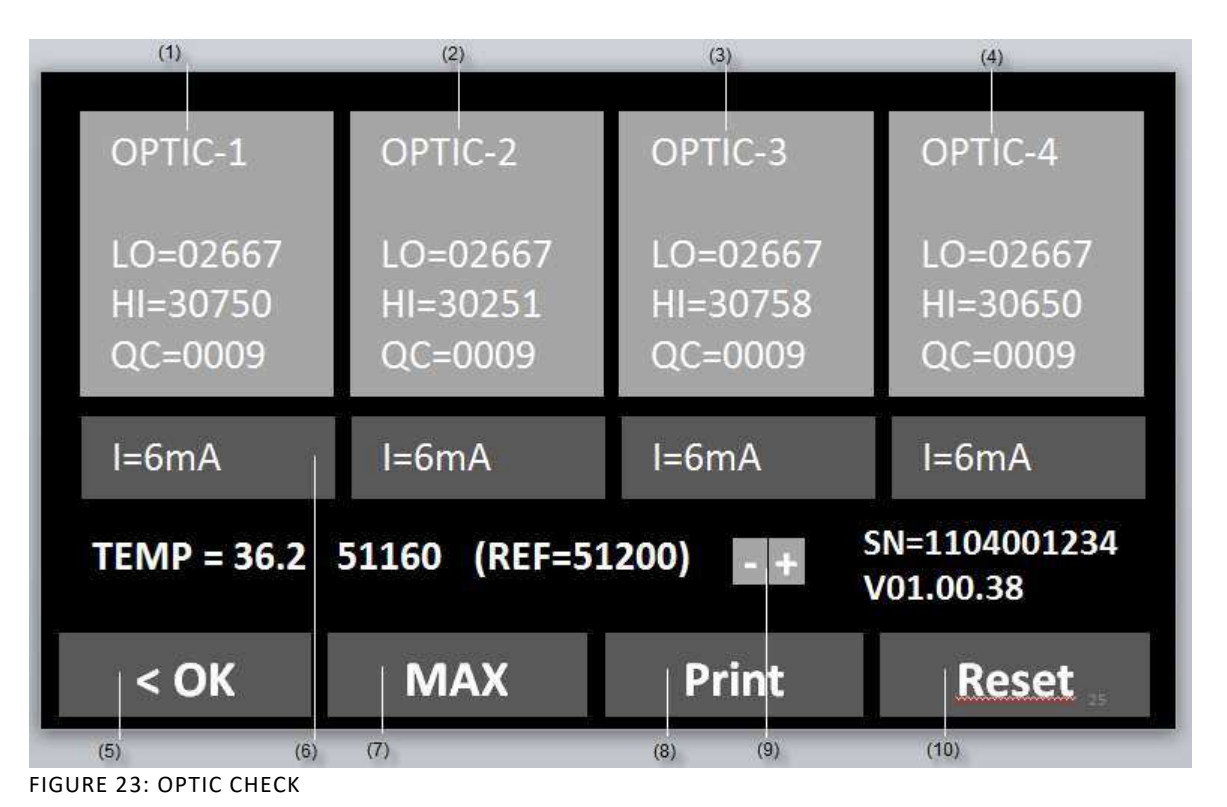

| But   | ton               | Caption       | Use Function                                |                                   |  |  |
|-------|-------------------|---------------|---------------------------------------------|-----------------------------------|--|--|
| (1)-  | -(4)              | OPTIC xx      | Reset QC value.                             |                                   |  |  |
| (5)   |                   | I=mA          | Display and chan                            | ge intensity of LED.              |  |  |
| (6)   |                   | ОК            | Return to home screen.                      |                                   |  |  |
| (7)   |                   | MAX           | Set all LED to max. intensity (42mA).       |                                   |  |  |
| (8)   |                   | Print         | Print system report (see next chapter).     |                                   |  |  |
| (9)   |                   | +/-           | Change temperature.                         |                                   |  |  |
| (10   | )                 | Reset         | Reset all channels and re-calibrate optic . |                                   |  |  |
|       |                   |               |                                             |                                   |  |  |
| Infor | rmation on screer | ו             | Fault condition                             | Troubleshoot                      |  |  |
| LO    | optic signal, wh  | en LED is off | > 2900                                      | Replace optic board.              |  |  |
| HI    | optic signal, wh  | en LED is on  | < 25000                                     | Remove cuvette and touch "RESET". |  |  |

| HI  | optic signal, when LED is on | < 25000             | Remove cuvette and touch "RESET".     |
|-----|------------------------------|---------------------|---------------------------------------|
| QC  | noise of optic signal        | > 30                | Touch button "OPTIC".                 |
| mA  | power of LED (intensity)     | not [3 - 12mA}      | Remove cuvette and touch "RESET".     |
| TMP | temperature in °C            | not [36.0 - 38.0°C] | Wait 15min.                           |
| REF | signal of temperature sensor | not [48000 - 52000] | Adjust temperature or replace sensor. |

Helena Biosciences Operator Manual:

Helena C-1, Helena C-2, Helena C-4

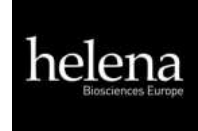

## 5.3 SYSTEM REPORT

Call: Home screen / green or red LED / Print

| SYSTEM F                                                           | REPOR                                  | T                                                      |                                         |                            |                                                       |                                                                                                    |
|--------------------------------------------------------------------|----------------------------------------|--------------------------------------------------------|-----------------------------------------|----------------------------|-------------------------------------------------------|----------------------------------------------------------------------------------------------------|
| 08.10.20                                                           | 19                                     |                                                        |                                         |                            | Date o                                                | f report                                                                                                    |
| System:<br>Version:<br>SIN :<br>PIN:<br>TEMP:                      |                                        | Helena<br>Vxx.xx.<br>01040<br>12345<br>37.0°C<br>50981 | C-4<br>xx<br>01234<br>67890<br>(target= | =51000)                    | name<br>softwa<br>system<br>produc<br>Tempe<br>of the | of system<br>are version<br>n identity number<br>ct identity number<br>erature of optic and digital value<br>rmosensor. |
| Optic:<br>Lo H<br><br>1:2698 2<br>2:2698 2<br>3:2698 3<br>4:2698 2 | Hi<br>28822<br>29822<br>30822<br>29822 | mA<br>5<br>6<br>7<br>6                                 | Qc<br>1<br>1<br>1<br>1                  | ок<br>ок<br>ок<br>ок<br>ок | Optica<br>Lo=<br>Hi=<br>mA=<br>Qc=<br>OK=<br>!!=      | l values<br>LED off<br>LED on<br>LED power<br>noise of optic<br>no fault<br>fault condition                             |
| PT= 1<br>aPTT= 1<br>FIB= 1<br>DD= 0<br>AT= 0<br>TOTAL 3            | 123<br>102<br>100<br>)<br>325          |                                                        |                                         |                            | count                                                 | of performed tests                                                                                                    |

Fault conditions are described in chapter "optic check".

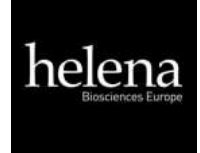

## 5.4 ADJUST TEMPERATURE

#### Call: Home screen / Menu / Temperature

- 1. Switch on device and wait approx. 15 minutes until system shows 37°C on screen.
- 2. Fill a reagent tube/vial with 2 mL water and place it in a reagent position. Place a calibrated digital thermometer in the reagent tube and let it warm-up for approx. 10 minutes.
- 3. Press menu

Change the current system temperature to the value of the thermometer. Wait 10 minutes and repeat procedure.

Typical problems:

| Malfunction / Error        | Possible cause                       | Measures                                                            |
|----------------------------|--------------------------------------|---------------------------------------------------------------------|
| System heat not up to 37°C | Sensor calibration is out of range.  | Reset to factory default as described in chapter "Hidden Function". |
| System show 0.00°C         | Sensor is out of range.              | Ambient temperature must be $0 - 45^{\circ}$ C.                     |
|                            | Sensor or optic LED board is defect. | Replace LED board.                                                  |

## 5.5 OVERVIEW OF MAINBOARD

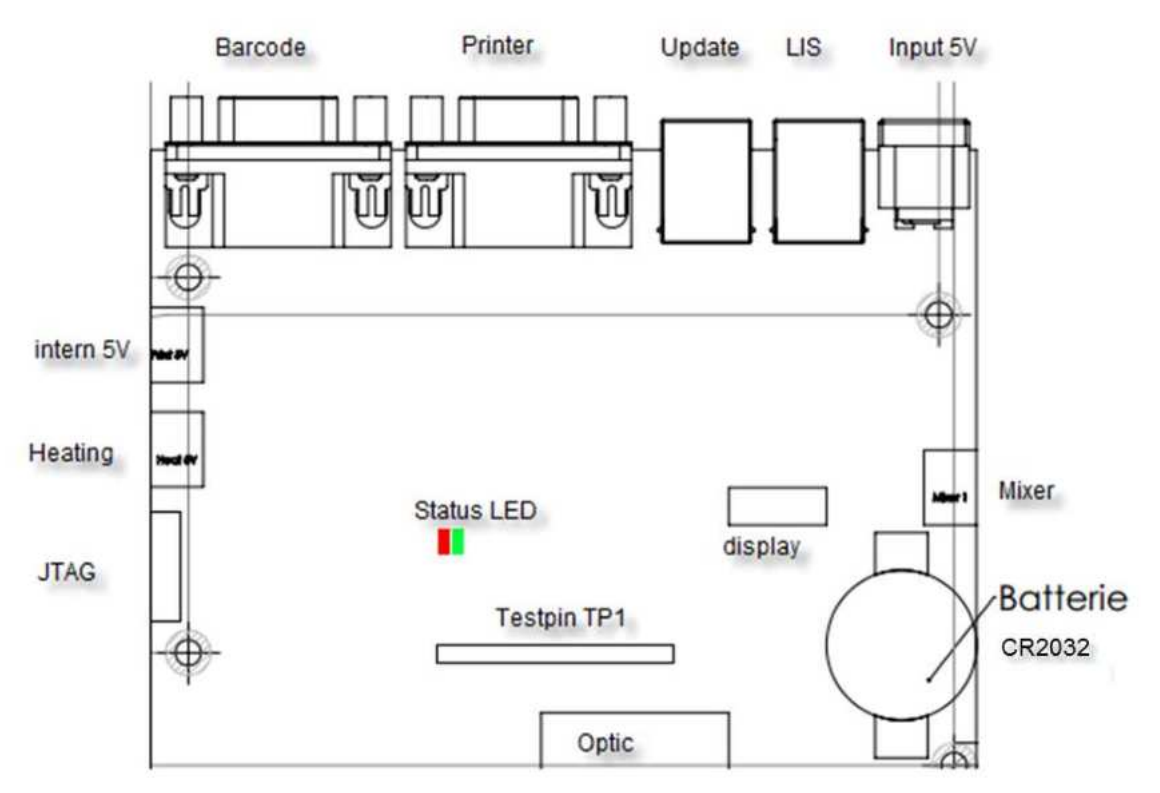

FIGURE 24: MAINBOARD

**Testpin Function:** 

TP1 = Systick Interval, must toggle each 1ms

- TP2 = indicate reading of SD24
- TP3 = draw homescreen

TP4 = Write to EEprom

- TP5 = Read from to EEprom
- Other = not used

## Status LED:

| green, permanent | = everything OK  |                                    |
|------------------|------------------|------------------------------------|
| red, permanent   | = EEPROM error   | defect optic unit and/or mainboard |
| green, blink     | = Battery < 3.0V | battery expired                    |
| red, blink       | = Temp sensor    | Optic not connected                |
|                  |                  |                                    |

## 5.6 TYPICAL FAILURES

| Malfunction / Error | Possible cause                          | Measures                                                         | Ву                 |
|---------------------|-----------------------------------------|------------------------------------------------------------------|--------------------|
| System not ready    | Multiple.                               | Open system info and<br>check red errors.                        | User               |
| Remaining tests = 0 | No cuvette activated.                   | Create a ticket.                                                 | User               |
| ERR=Comm            | Mainboard defect.                       | Replacement.                                                     | Authorized service |
| ERR=SWCORE          | Software failure or bug.                | Update firmware.                                                 | User               |
| ERR=Sensor          | Temperature sensor defect.              | Replacement of optic.                                            | Authorized service |
| ERR=Temp            | Temperature out of 36-<br>38°C.         | Wait 15 minutes.                                                 | User               |
| ERR=Optic           | Optic channel blocked or<br>LED defect. | Remove cuvette from optic<br>or clean optic or replace<br>optic. | Authorized service |
| ERR=Battery         | Battery low power.                      | Replacement.                                                     | Authorized service |

| False results                    | Possible cause                                                                 | Measures                                                                                                    |
|----------------------------------|--------------------------------------------------------------------------------|----------------------------------------------------------------------------------------------------|
|                                  | True, patient anti coagulated or bleeding.                                     | Remove cuvette and check with needle for clot.                                                                            |
| No or false clot<br>detected.    | Reagent defect.                                                                | Check reagent visually for flakes or clots.<br>Run control plasma to verify.<br>Prepare new vial.<br>Check diluent/water. |
|                                  | Instrument missed clot.                                                        | Increase MAX time.                                                                                                    |
|                                  | Low fibrinogen or optical<br>interference (lipemic, bilirubin,<br>haemolytic). | Repeat but activate hi-sense option.                                                                                      |
| False result (INR,<br>%, mg/dl,) | Method not correctly calibrated.                                               | Check calibration data and correct LOT.                                                                                   |

Helena Biosciences Operator Manual:

Helena C-1, Helena C-2, Helena C-4

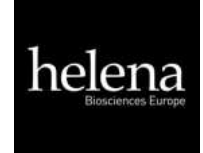

## 6. HIDDEN FUNCTIONS

## 6.1 RESET TO FACTORY DEFAULT

#### System factory reset procedure:

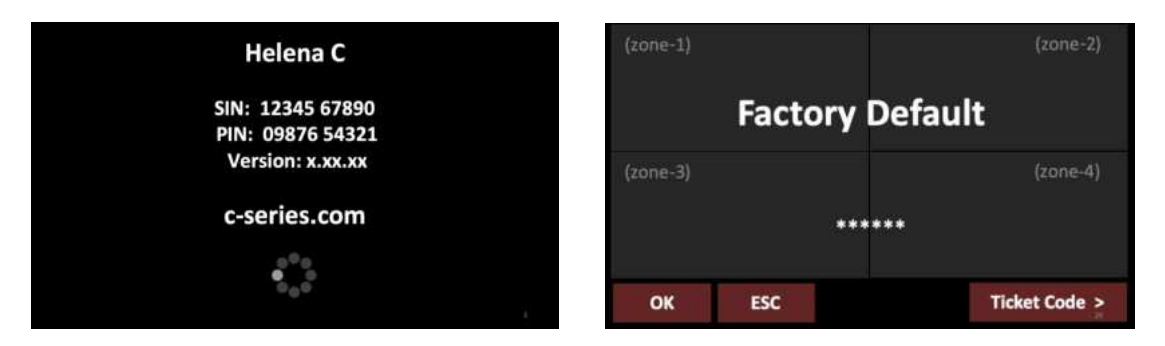

FIGURE 25: WELCOME SCREEN AND FACTORY DEFAULT

#### How to reset to factory default:

- 1. Press 3sec to spinner during boot up.
- 2. Select "OK" Switch on device and switch to home screen.
- 3. Confirm the reset.

Date, temperature and test calibration must be adjusted after a factory reset!!

#### Default values:

- Temperature sensor = 51000
- Mixer = 1;
- Language = EN;
- Double determination = OFF;
- Auto PID = ON;
- Countdown = OFF;
- All results stored on board are deleted
- All test calibration data are reset to default

#### Test Calibration:

How to reset to factory input a PT calibration

- 1. Switch on device and switch to home screen.
- 2. Touch any test button.
- 3. Change test to 'PT' and touch 'Setup'.
- 4. Enter LOT, Expiry and select units to '% +INR'.

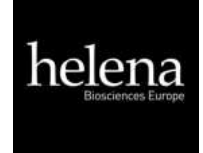

## 7. WORKING WITH TECAM SMART

### This is an overview of TECAM. For additional information about installation and → operation contact Helena Biosciences Europe Haemostasis Technical Support. TechSupport-HS@helena-biosciences.com

TECAM software is a small local LIS and combines laboratory data management, quality control and research functions in one. It connects a Helena C-Series instrument to a larger LIS and manage results in its own local database. Flexible filters allow QC with Levey-Jennings graphs and Westgard analysis. Each result can be traced back to reagent lot and calibration.

| Features                                | Smart                                                                                                    |
|-----------------------------------------|----------------------------------------------------------------------------------------------------|
| Receive result from analyser            | The results can be reported and manage in a local database.                                                                                                |
| Receive calibration curve from analyser | Visualize and manage calibration data for all reagents and LOT.                                                                                            |
| Receive reaction curve                  | Visualize the optical reaction for research, result verification or failure analysis.                                                                      |
| Patient information                     | Connect Patient-ID with name and other information.                                                                                                    |
| LIS communication                       | Talk to LIS with ASTM-1394 standard protocol.<br>Receive from LIS: Patient information.<br>Send to LIS: Results.                                           |
| Statistical analysis (QC)               | Power filters allow quality Levey-Jennings graphs and Westgard analysis, for controls as well as for patients.                                             |
| integrated TECMONI                      | This is a powerful research tool to visualize reaction curves in real time. It is a great tool for reagent development or adapting tests to an instrument. |
| Ticket system                           | Activation of cuvettes in its easiest way. Connect to ticket system, receive ticket and send to instrument.                                                |

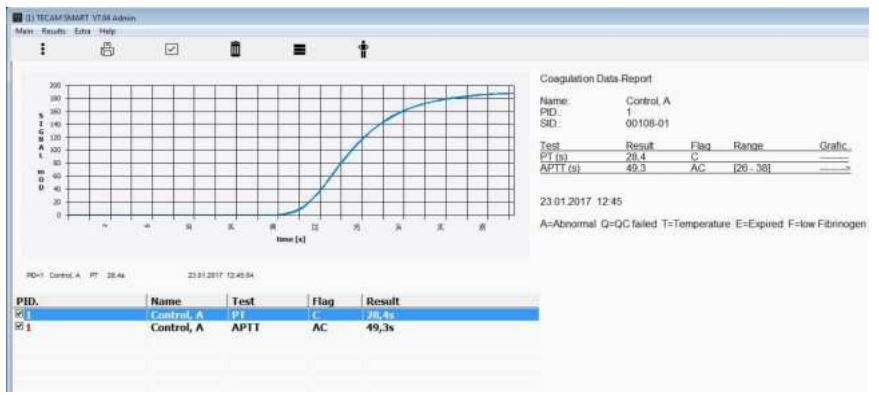

FIGURE 26: TECAM SMART

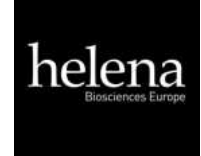

## 8. CLEANING AND MAINTENANCE

- Clean with a lint free cotton cloth or stick.
- Never put any liquid into the optic working area or onto touch display.
- Keep the device free of dust and moisture.
- If the device is soiled with liquids, remove the soiling with an absorbent cloth.
- If a liquid has accidentally been spilt or pipetted into a measurement channel, remove power immediately and clean the measurement channel with pipette and a lint-free cloth. Check the function of the optics in the menu SERVICE.

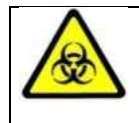

Regard all surfaces and materials, which might be in contact with plasma or other biological liquid as potentially contaminated with infectious material.

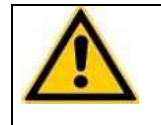

Avoid any direct contact with decontaminants or disinfectants.

## 8.1 CLEANING

- Use microfiber tissue only and no liquid to clean the screen.
- Clean and wipe up all spills around the working area with 5-10% diluted bleach detergent or water.

## 8.2 DECONTAMINATION

- Use 30% diluted bleach and commercial disinfectant.
- Decontaminate working area. Don't apply liquid on display.

## 8.3 REGULAR MAINTENANCE

- No maintenance required.
- It is advised to perform a temperature check daily or before use.

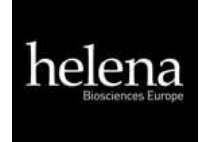

## 9. APPENDIX

## 9.1 TECHNICAL DATA

| Analyser                                      |                                                                                                    |  |  |
|-----------------------------------------------|----------------------------------------------------------------------------------------------------|--|--|
| Display capacitive touch sensitive TFT 4.3"   |                                                                                                    |  |  |
| Measurement system                            | 1-4 independent measurement channels<br>wavelength of LED 405 nm                                                        |  |  |
| Cuvette single channel cuvette for optical de |                                                                                                    |  |  |
| Positions (prewarmed)                         | 5 reagent positions at 36.5 – 37.5 °C                                                                                   |  |  |
|                                               | 20 (10 for Helena C-1) cuvette positions at 36.5 – 37.5°C                                                               |  |  |
| Reaction volumes                              | Minimum total volume is 75 µl                                                                                           |  |  |
| Power supply                                  |                                                                                                    |  |  |
| Input Power                                   | 100 – 240VAC/ 50-60Hz/ 600-300mA                                                                                        |  |  |
| Output Power                                  | 5V DC, 5A                                                                                                    |  |  |
| Battery (mainboard)                           | Lithium CR2032 3V                                                                                                    |  |  |
| Power consumption                             | max. = 14W sleep < 0.5W                                                                                                 |  |  |
| Dimensions                                    |                                                                                                    |  |  |
| Size (W x D x H)                              | 225 x 150 x 90 mm                                                                                                    |  |  |
| Weight                                        | 1.04 kg (without power supply)                                                                                          |  |  |
| Ambient conditions                            |                                                                                                    |  |  |
| See chapter "Installation"                    |                                                                                                    |  |  |
| Noise output                                  |                                                                                                    |  |  |
| Operating noise                               | max. 50 dBA                                                                                                    |  |  |
| Interfaces                                    |                                                                                                    |  |  |
| RS232 (Barcode)                               | Sub-D9, female; 9600 Baud/8/1/N; Pin-9<br>powered with 5V DC. For external<br>handheld barcode scanner, serial printers |  |  |
| RS232 (Printer)                               | Sub-D9 female; 9600 Baud/8/1/N; For serial<br>printers                                                                  |  |  |
| USB (Service, Firmware Update)                | Type-B, female, 115200 Baud/8/1/N                                                                                       |  |  |
| USB (LIS)                                     | Type-B, female, 115200 Baud/8/1/N; For LIS communication                                                                |  |  |

HL-7-0137 DC DOI 2013/10 (6)

# In Application of the Council Directive 98/79/EC on the approximation of the laws of the Member States relating to *In Vitro Diagnostic Medical Devices & CE marking.*

Declaration of conformance to applicable sections of Annex I - Essential Requirements and Annex III (EC Declaration of Conformity) imposed by sections 2 to 5. The below listed products are not classified under Annex II Lists A or B. Access to the appropriate technical files will be made available to the appropriate body in the event this is required.

| Product<br>Code | Description       | GMDN<br>Classification Code |
|-----------------|-------------------|-----------------------------|
| 5186            | Routine Control N | 30590                       |

I, the undersigned declare that the devices registered against the above GMDN Classification Code conforms to the said Directives.

Full Name: M.J. Stephenson

Signed:

Undel Sylam

 Tel
 +44 (0)191 482 8440

 Fax
 +44 (0)191 482 8442

 info@helena-biosciences.com

 www.helena-biosciences.com

Title: Managing Director

Date: 31<sup>st</sup> October 2013

Helena Biosciences Europe Queensway South, Team Valley Trading Estate, Gateshead, Tyne and Wear, NE11 0SD, United Kingdom

HL-7-0138 DC DOI 2013/10 (6)

# In Application of the Council Directive 98/79/EC on the approximation of the laws of the Member States relating to *In Vitro Diagnostic Medical Devices & CE marking.*

Declaration of conformance to applicable sections of Annex I - Essential Requirements and Annex III (EC Declaration of Conformity) imposed by sections 2 to 5. The below listed products are not classified under Annex II Lists A or B. Access to the appropriate technical files will be made available to the appropriate body in the event this is required.

| Product<br>Code | Description       | GMDN<br>Classification Code |
|-----------------|-------------------|-----------------------------|
| 5187            | Routine Control A | 30590                       |

I, the undersigned declare that the devices registered against the above GMDN Classification Code conforms to the said Directives.

Full Name: M.J. Stephenson

Signed:

Undel Sylam

 Tel
 +44 (0)191 482 8440

 Fax
 +44 (0)191 482 8442

 info@helena-biosciences.com

 www.helena-biosciences.com

Title: Managing Director

Date: 31<sup>st</sup> October 2013

Helena Biosciences Europe Queensway South, Team Valley Trading Estate, Gateshead, Tyne and Wear, NE11 0SD, United Kingdom

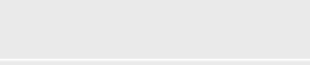

HL-7-0163 DC DOI 2014/05 (8)

# In Application of the Council Directive 98/79/EC on the approximation of the laws of the Member States relating to *In Vitro Diagnostic Medical Devices & CE marking.*

Declaration of conformance to applicable sections of Annex I - Essential Requirements and Annex III (EC Declaration of Conformity) imposed by sections 2 to 5. The below listed products are not classified under Annex II Lists A or B. Access to the appropriate technical files will be made available to the appropriate body in the event this is required.

| Product | Description       | GMDN                |
|---------|-------------------|---------------------|
| Code    |                   | Classification Code |
| 5265    | Thromboplastin LI | 55983               |
| 5265H   | Thromboplastin LI | 55983               |
| 5267    | Thromboplastin LI | 55983               |
| 5269    | Thromboplastin LI | 55983               |

I, the undersigned declare that the devices registered against the above GMDN Classification Code conforms to the said Directives.

Full Name: M.J. Stephenson

Title: Managing Director

Date: 07 May 2014

Signed:

Unchel / Sylam

 Tel
 +44 (0)191 482 8440

 Fax
 +44 (0)191 482 8442

 info@helena-biosciences.com

 www.helena-biosciences.com

Helena Biosciences Europe Queensway South, Team Valley Trading Estate, Gateshead, Tyne and Wear, NE11 0SD, United Kingdom

HL-7-0511 DC DOI 2013/08 (3)

## In Application of the Council Directive 98/79/EC on the approximation of the laws of the Member States relating to In Vitro Diagnostic Medical Devices & CE marking.

Declaration of conformance to applicable sections of Annex I - Essential Requirements and Annex III (EC Declaration of Conformity) imposed by sections 2 to 5. The below listed products are not classified under Annex II Lists A or B. Access to the appropriate technical files will be made available to the appropriate body in the event this is required.

| Product<br>Code | Description           | GMDN<br>Classification Code |
|-----------------|-----------------------|-----------------------------|
| 5376            | Clauss Fibrinogen 100 | 55997                       |
| 5376H           | Clauss Fibrinogen 100 | 55997                       |

I, the undersigned declare that the devices registered against the above GMDN Classification Code conforms to the said Directives.

Full Name: M.J. Stephenson Title: Managing Director

Signed:

Unchel / Sylam

Tel +44 (0)191 482 8440 Fax +44 (0)191 482 8442 info@helena-biosciences.com www.helena-biosciences.com

Helena Biosciences Europe Queensway South, Team Valley Trading Estate, Gateshead, Tyne and Wear, NE11 0SD, United Kingdom

Date: 05 Aug 2013

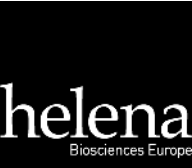

HL-7-0640DC DOI 2015/07 (1)

# In Application of the Council Directive 98/79/EC on the approximation of the laws of the Member States relating to *In Vitro* Diagnostic Medical Devices & CE marking.

Declaration of conformance to applicable sections of Annex I - Essential Requirements and Annex III (EC Declaration of Conformity) imposed by sections 2 to 5. The below listed products are not classified under Annex II Lists A or B. Access to the appropriate technical files will be made available to the appropriate body in the event this is required.

| Product<br>Code | Description        | GMDN<br>Classification Code |
|-----------------|--------------------|-----------------------------|
| 5504R           | Calibration Plasma | 55995                       |

I, the undersigned declare that the devices registered against the above GMDN Classification Code conforms to the said Directives.

Full Name: M.J. Stephenson

Title: Managing Director

Signed:

Unchel / Sylam

 Tel
 +44 (0)191 482 8440

 Fax
 +44 (0)191 482 8442

 info@helena-biosciences.com

 www.helena-biosciences.com

Date: 30 Jul 2015

Helena Biosciences Europe Queensway South, Team Valley Trading Estate, Gateshead, Tyne and Wear, NE11 0SD, United Kingdom

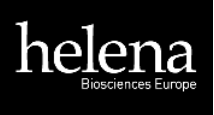

HL-7-DC-0814 Rev. 1

# In Application of the Council Directive 98/79/EC on the approximation of the laws of the Member States relating to *In Vitro* Diagnostic Medical Devices & CE marking.

Declaration of conformance to applicable sections of Annex I - Essential Requirements and Annex III (EC Declaration of Conformity) imposed by sections 2 to 5. The below listed products are not classified under Annex II Lists A or B. Access to the appropriate technical files will be made available to the appropriate body in the event this is required.

| Product<br>Code | Description     | GMDN<br>Classification Code |
|-----------------|-----------------|-----------------------------|
| 5560            | APTT Si L Minus | 55981                       |

I, the undersigned, declare that the devices registered against the above GMDN Classification Code conforms to the said Directives.

Full Name: C.J. Sandercock

Title: QA and Regulatory Affairs Officer

Signed:

Bandevole

-

Helena Biosciences Europe, Gateshead, Tyne and Wear, NE11 0SD, United Kingdom Tel +44 (0)191 482 8440 info@helena-biosciences.com www.helena-biosciences.com

EC REP

Date: 24 Nov 2020

Prince Technologies B.V. Waanderweg 62, 7812 HZ Emmen, The Netherlands

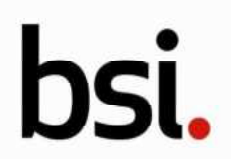

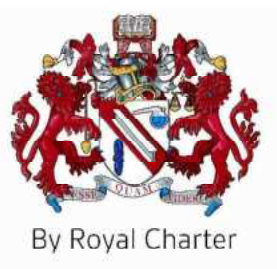

# Certificate of Registration

## QUALITY MANAGEMENT SYSTEM - ISO 13485:2016 & EN ISO 13485:2016

This is to certify that:

Helena Laboratories (UK) Ltd trading as Helena Biosciences Europe Queensway South Team Valley Trading Estate Gateshead Tyne and Wear NE11 OSD United Kingdom

Holds Certificate Number:

MD 69326

and operates a Quality Management System which complies with the requirements of ISO 13485:2016 & EN ISO 13485:2016 for the following scope:

The design, manufacture, supply, servicing and repair of in-vitro diagnostic devices, molecular biology products, immunochemistry products and medical laboratory equipment and consumables.

For and on behalf of BSI:

Graeme Tunbridge, Senior Vice President Medical Devices

Original Registration Date: 2002-10-25 Latest Revision Date: 2024-03-26

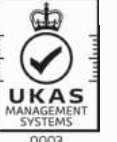

Effective Date: 2024-04-14 Expiry Date: 2027-04-13

Page: 1 of 2

...making excellence a habit."

This certificate was issued electronically and remains the property of BSI and is bound by the conditions of contract. An electronic certificate can be authenticated <u>online</u>. Printed copies can be validated at www.bsigroup.com/ClientDirectory

Information and Contact: BSI, Kitemark Court, Davy Avenue, Knowlhill, Milton Keynes MK5 8PP. Tel: + 44 345 080 9000 BSI Assurance UK Limited, registered in England under number 7805321 at 389 Chiswick High Road, London W4 4AL, UK. A Member of the BSI Group of Companies.

#### Certificate No: MD 69326

#### Location

Helena Laboratories (UK) Ltd trading as Helena Biosciences Europe Sunderland Enterprise Park Colima Avenue Sunderland SR5 3XB United Kingdom

Helena Laboratories (UK) Ltd trading as Helena Biosciences Europe Queensway South Team Valley Trading Estate Gateshead Tyne and Wear NE11 0SD United Kingdom

#### **Registered Activities**

The design, manufacture, supply, servicing and repair of invitro diagnostic devices, molecular biology products, immunochemistry products and medical laboratory equipment and consumables.

The design, manufacture, supply, servicing and repair of invitro diagnostic devices, molecular biology products, immunochemistry products and medical laboratory equipment and consumables.

Original Registration Date: 2002-10-25 Latest Revision Date: 2024-03-26 Effective Date: 2024-04-14 Expiry Date: 2027-04-13

Page: 2 of 2

This certificate was issued electronically and remains the property of BSI and is bound by the conditions of contract. An electronic certificate can be authenticated <u>online</u>. Printed copies can be validated at www.bsigroup.com/ClientDirectory

Information and Contact: BSI, Kitemark Court, Davy Avenue, Knowlhill, Milton Keynes MK5 8PP. Tel: + 44 345 080 9000 BSI Assurance UK Limited, registered in England under number 7805321 at 389 Chiswick High Road, London W4 4AL, UK. A Member of the BSI Group of Companies.

# Training certificate

helena

This is to certify that

# Sergiu Sorocovici

from

## **IM Global Biomarketing Group**

has received training on the following:

Electrophoresis products: SAS-1/2,V8 Haemostasis products: C-series, AC-4, AggRAM and reagents Service training: AC-4

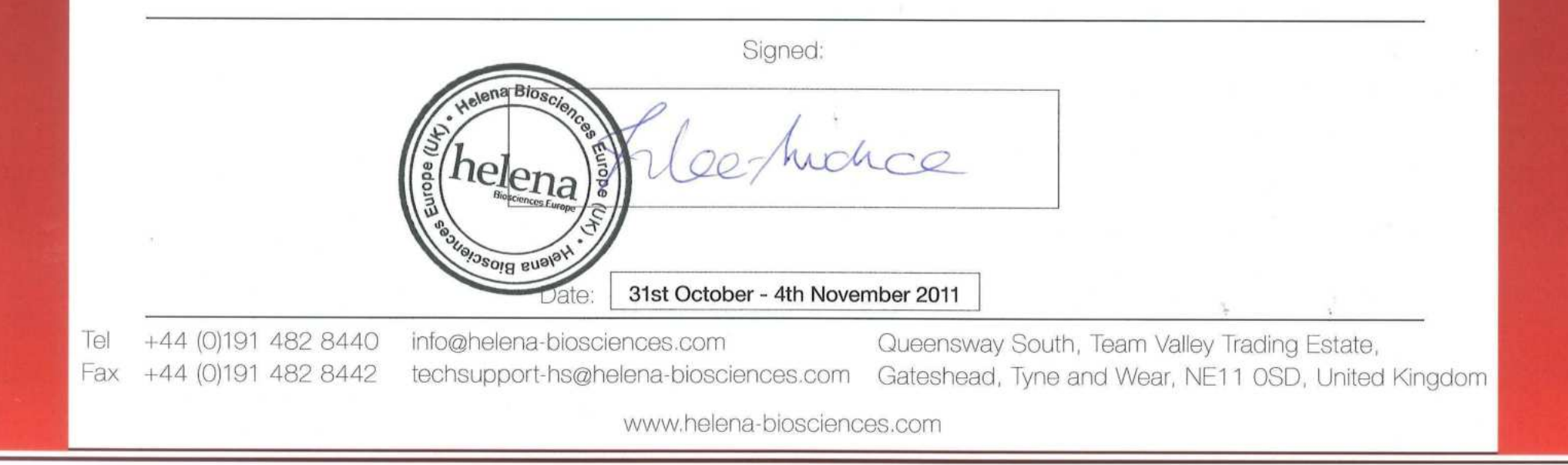